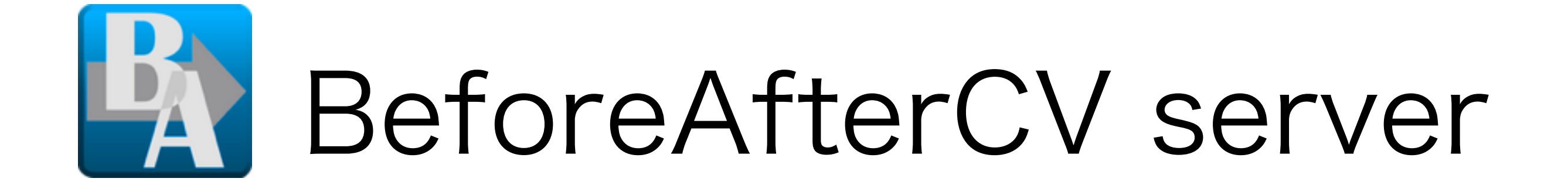

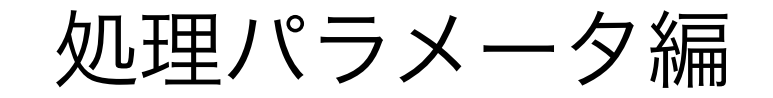

ver.180717

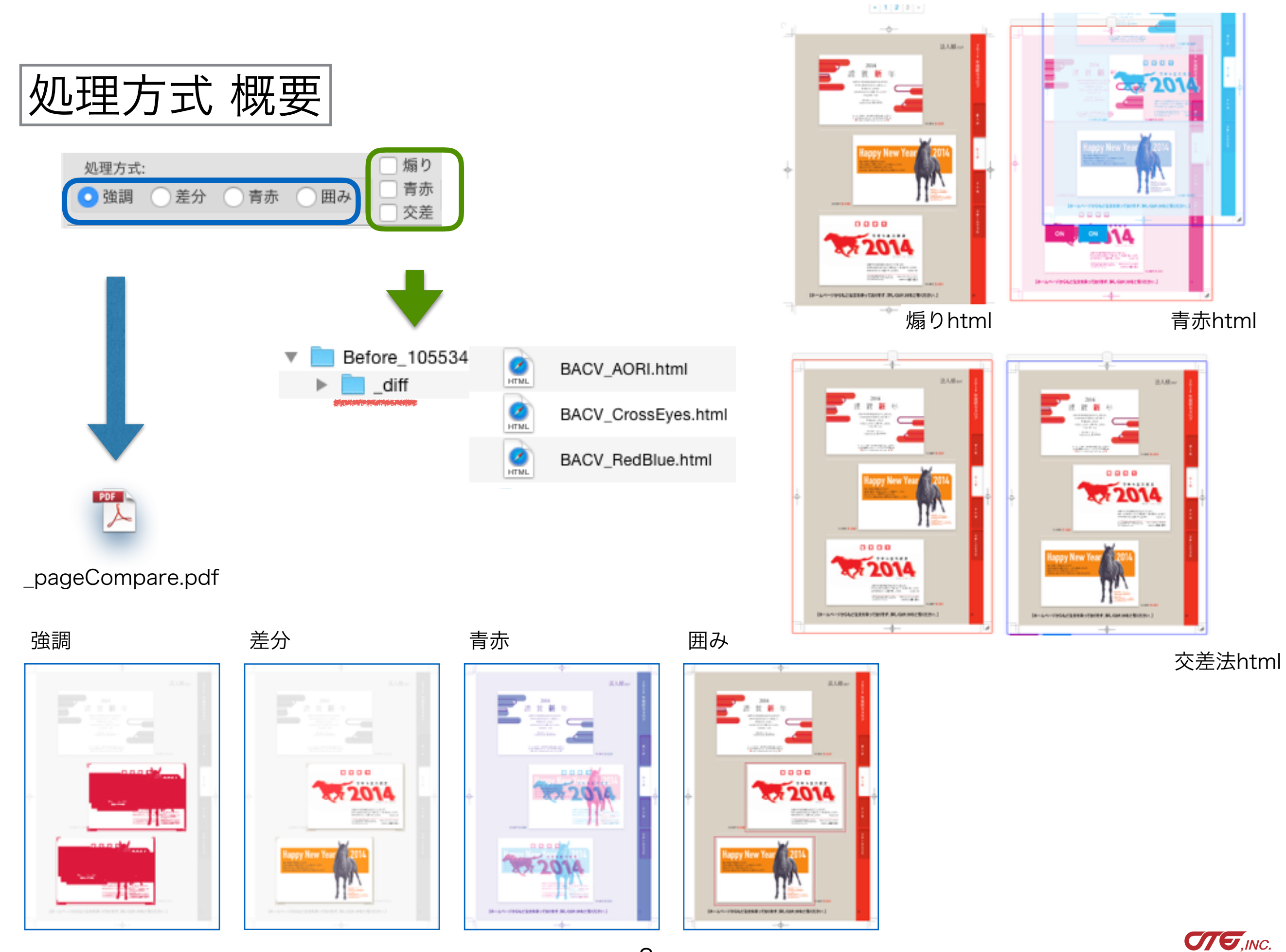

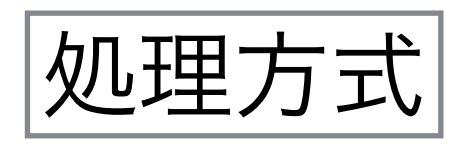

PDF

\_pageCompare.pdf

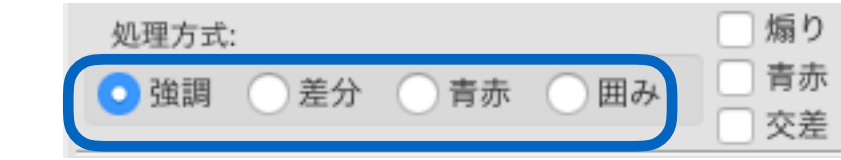

どのように比較するかを選択します。

- 「強調」:差分箇所は強調色で塗りつぶします
- 「差分」:差分箇所はAfterで表示します
- 「青赤」:Beforeをマゼンタ、Afterをシアンで作成し重ねます
- 「囲み」:After上に、差分箇所を赤枠で囲みます。

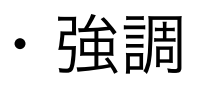

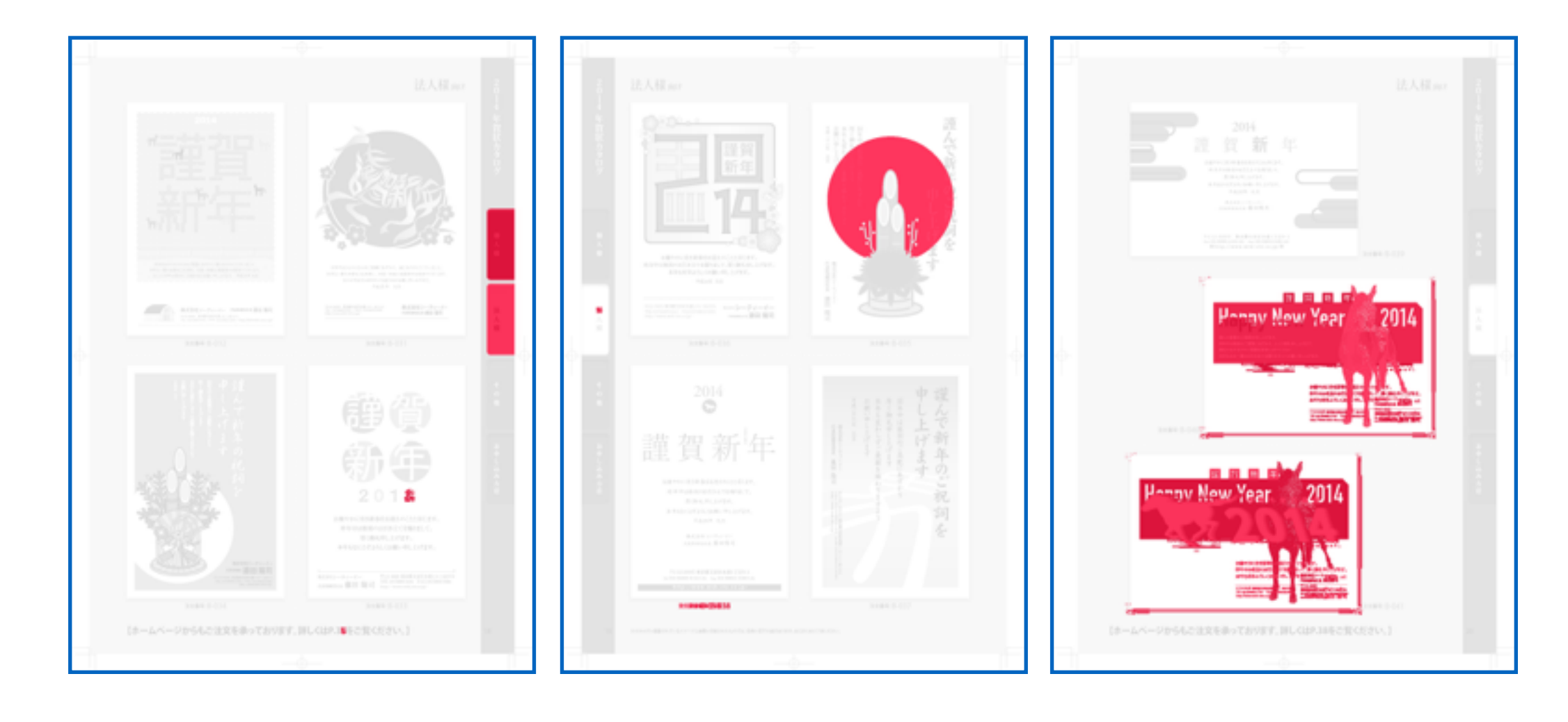

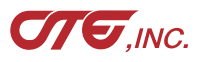

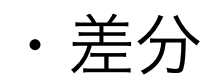

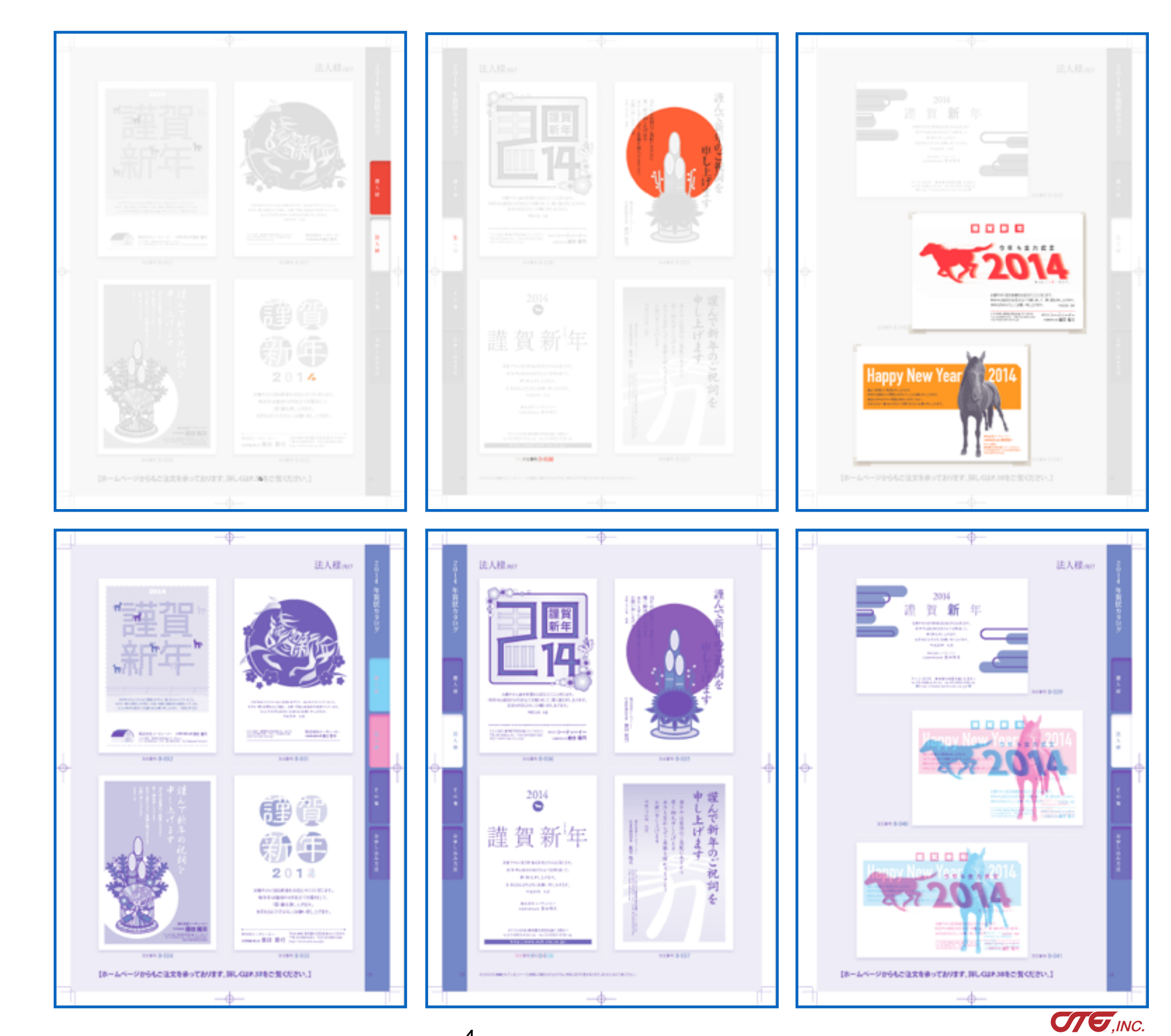

・青赤

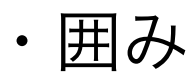

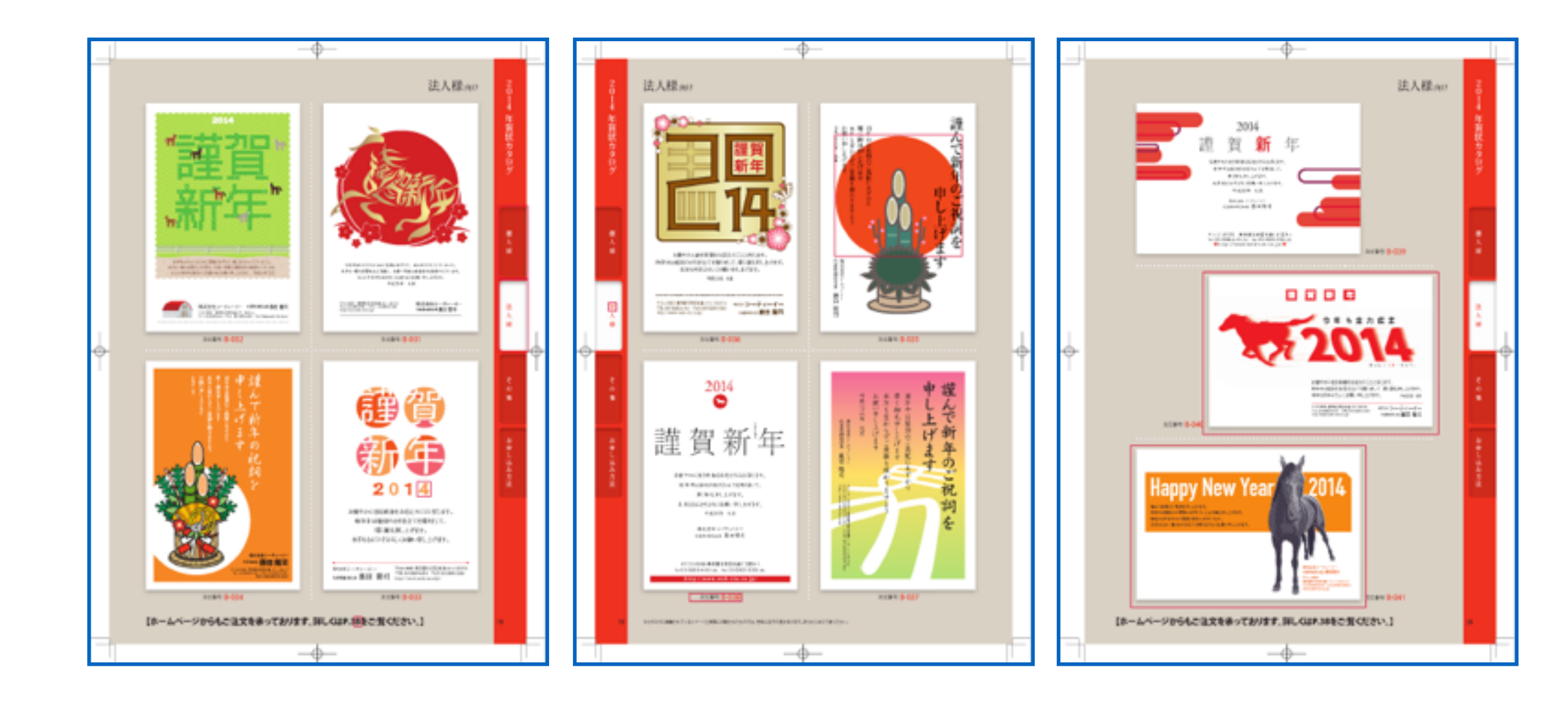

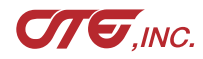

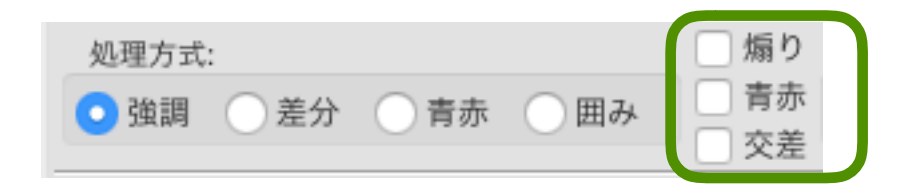

差分htmlを作成する場合にチェックします。複数のチェックも可能です。

「煽り」:煽り(アオリ、パタパタ)を表示します

「青赤」:Beforeをマゼンタ、Afterをシアンで作成

表示・非表示、移動、拡大、縮小、変倍、傾斜で調整できます 「交差」:BeforeとAfterを並べます

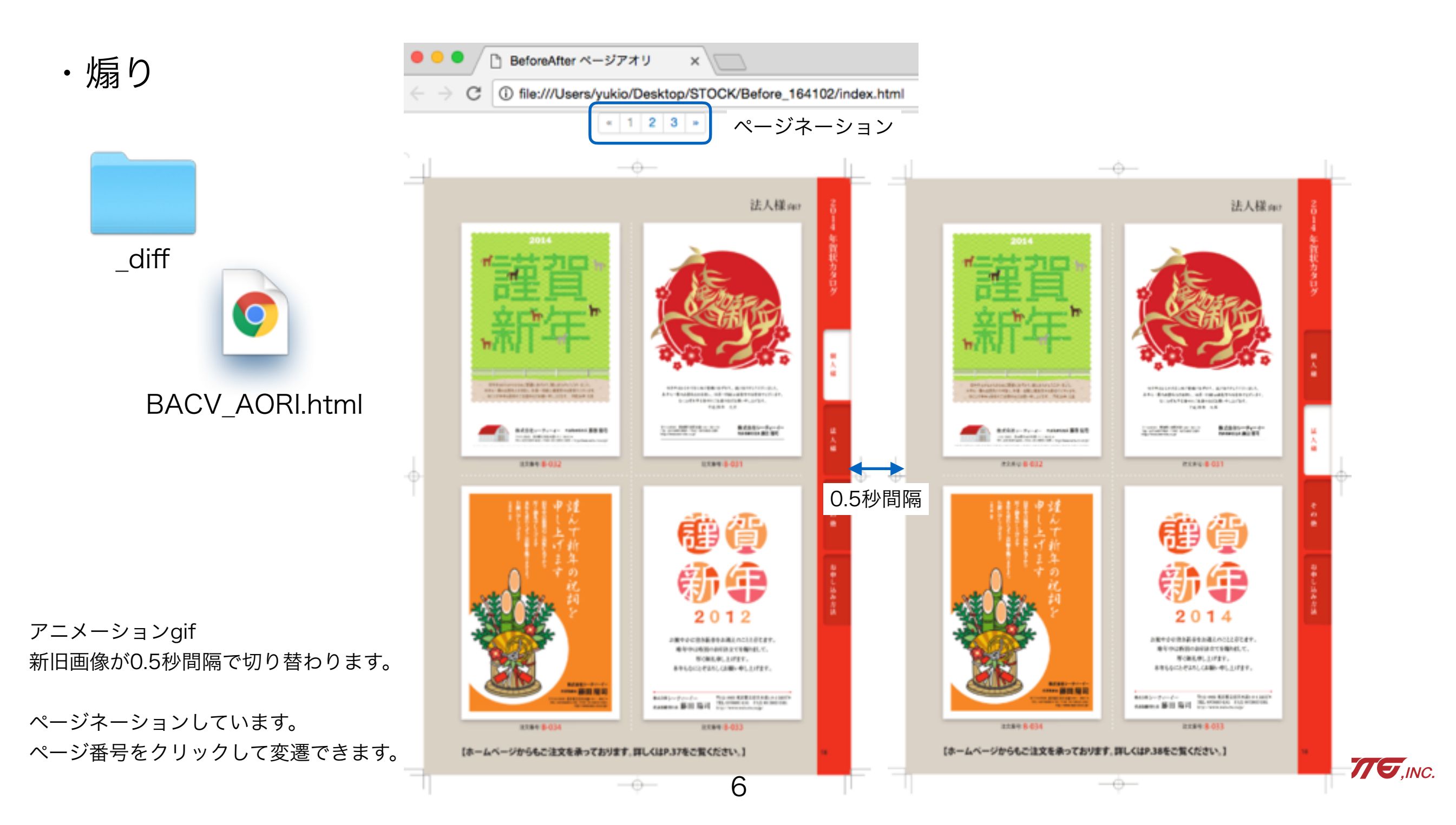

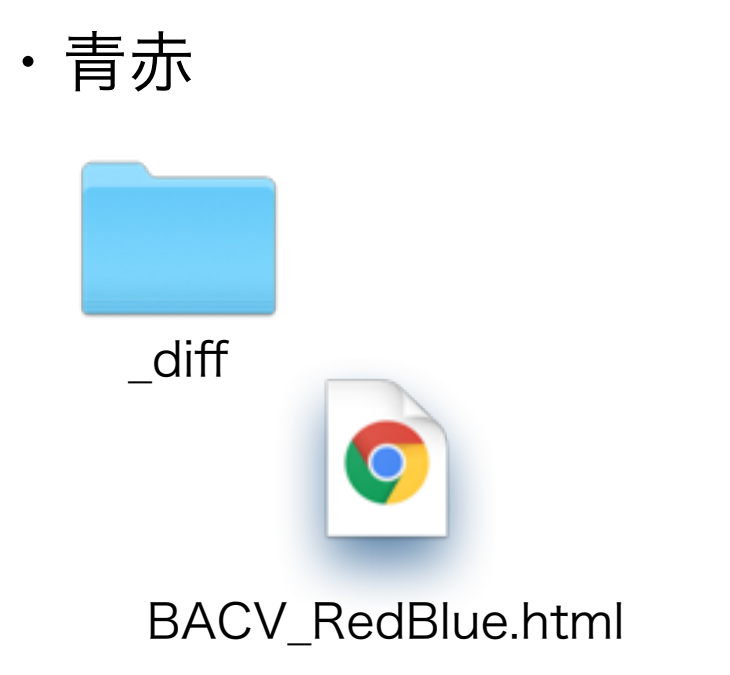

※推奨ブラウザはChromeです

10.8の古い環境のSafariでは表示が崩れます。 https://google-chrome.jp.uptodown.com/mac/oldより Google Chrome 34.0.1847.116 など 古いバージョンのChromeを取得してください

### ブラウザ表示

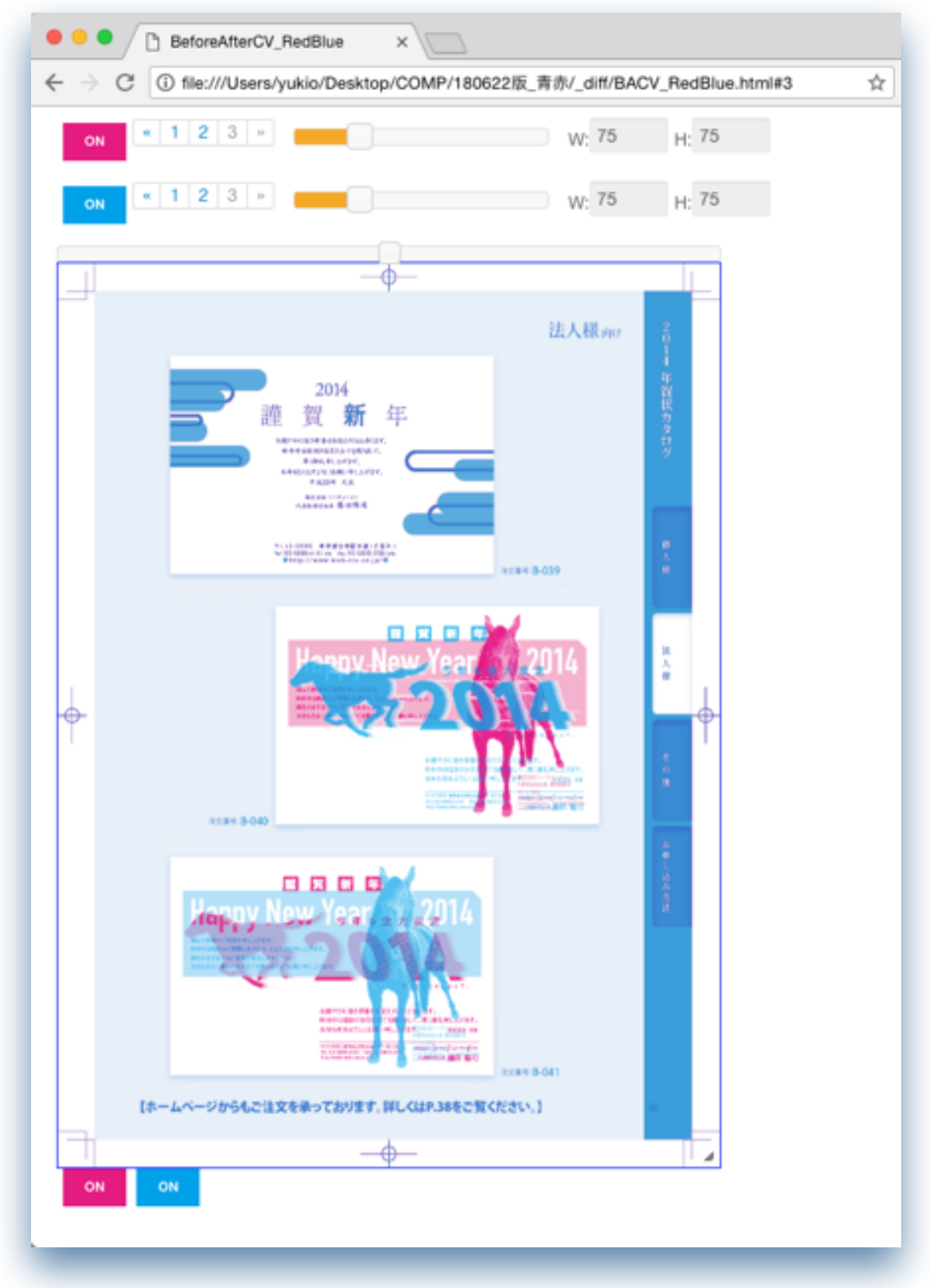

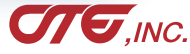

ページネーション

拡大・縮小

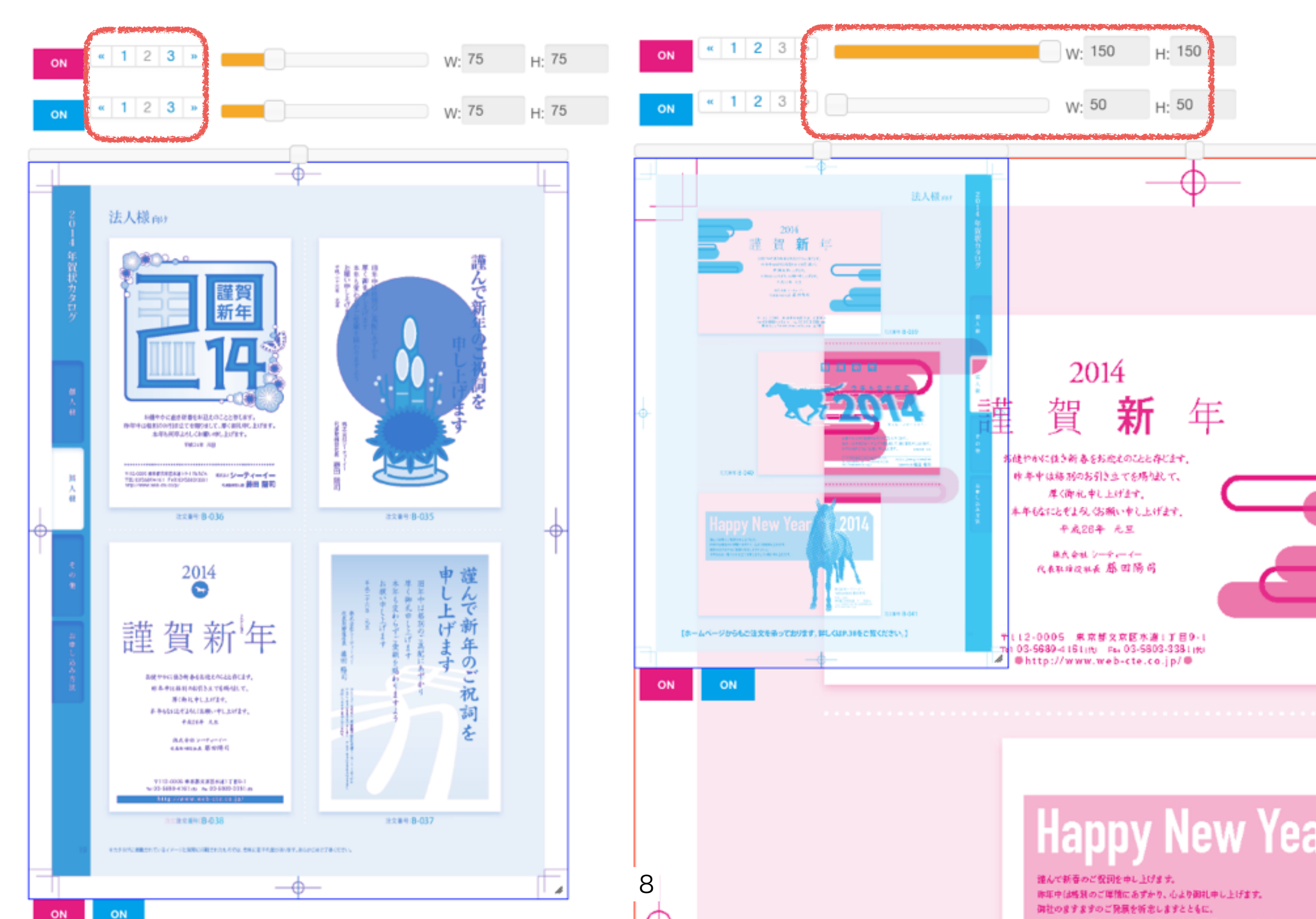

### 表示・非表示

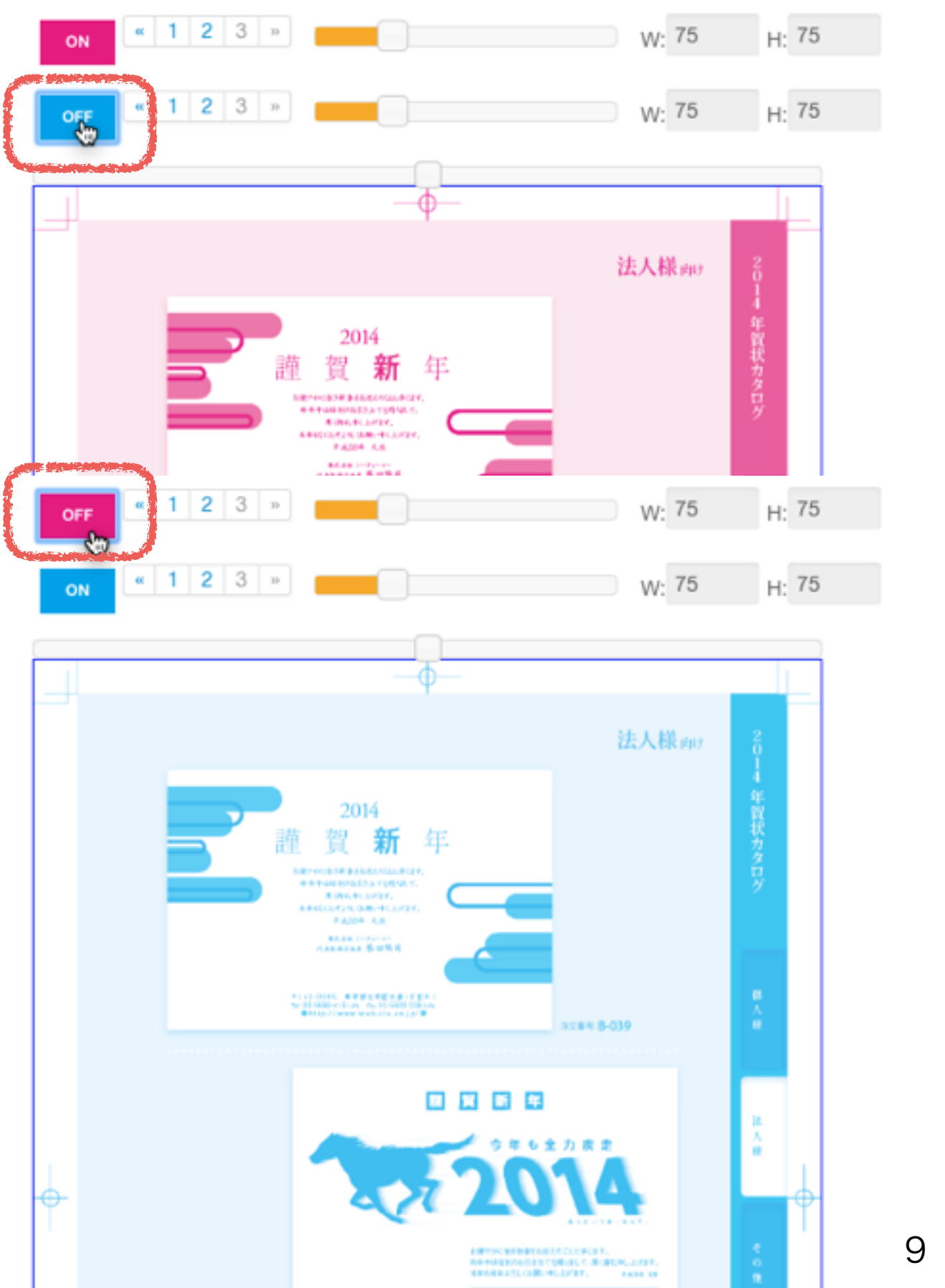

## ドラッグして位置変更

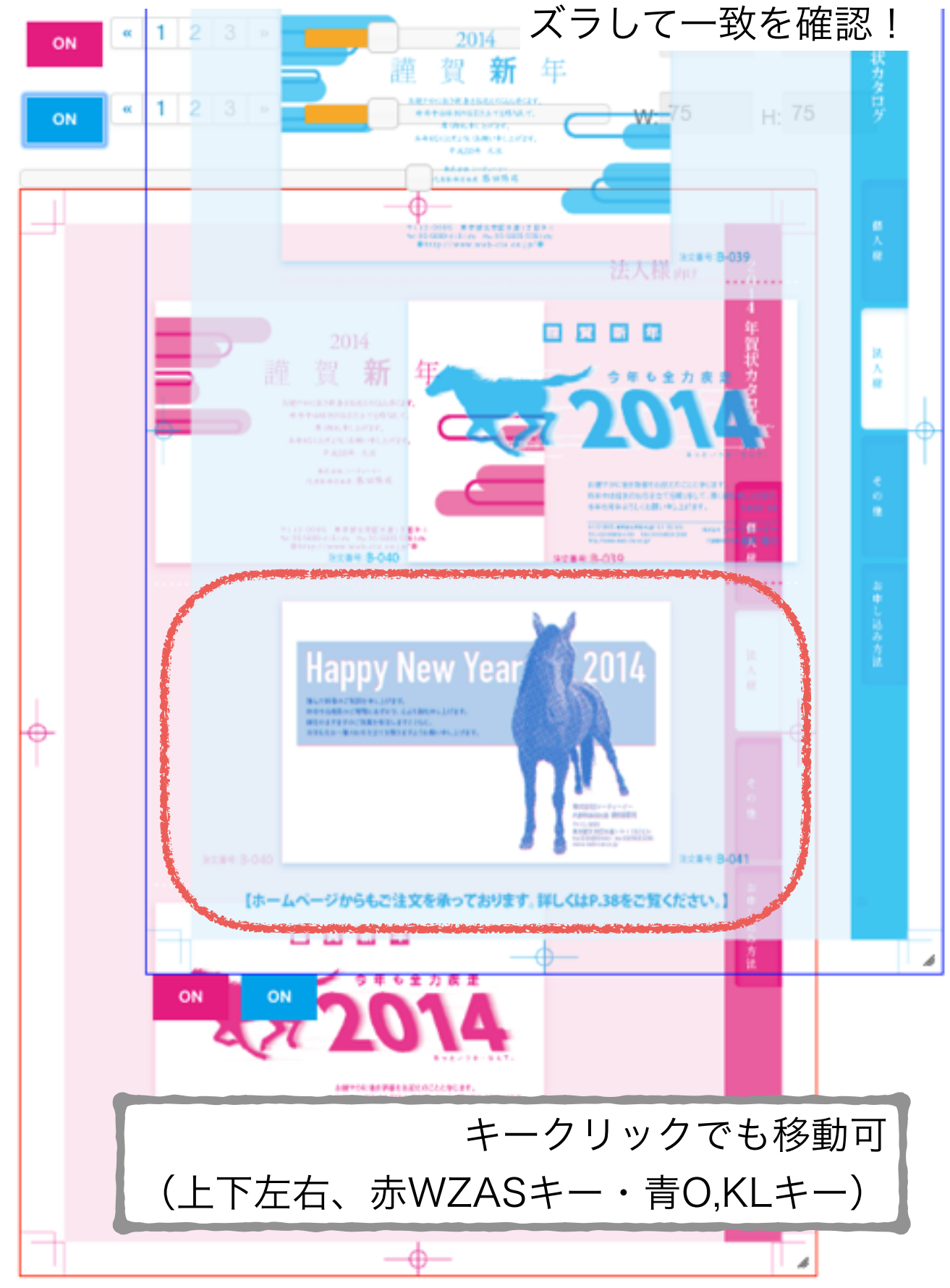

変倍

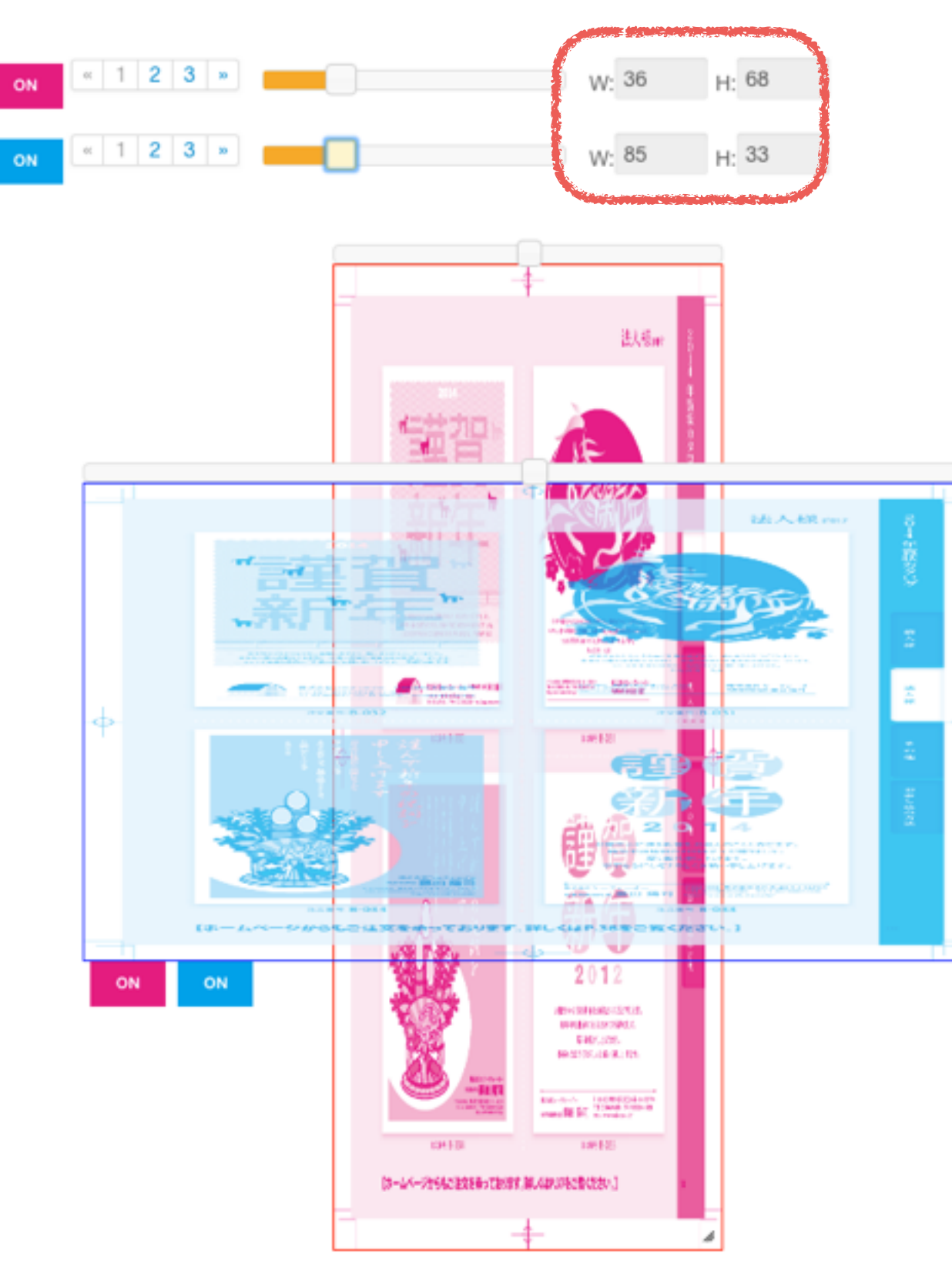

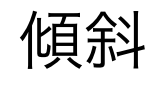

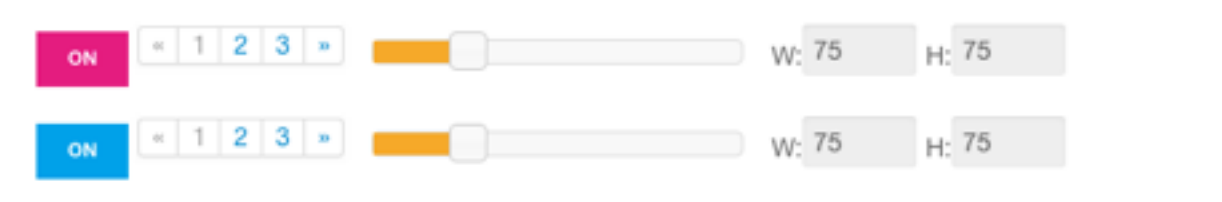

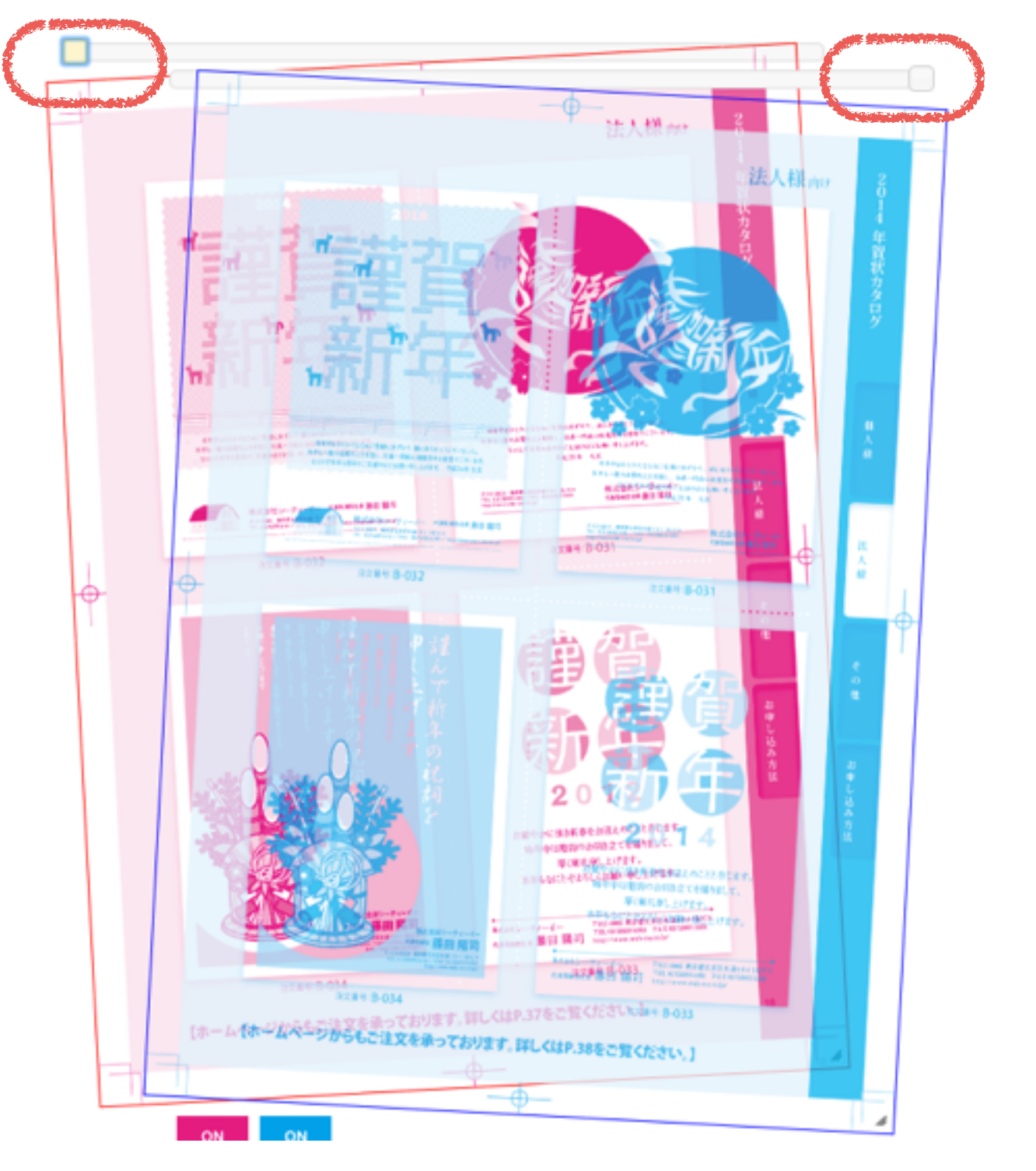

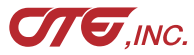

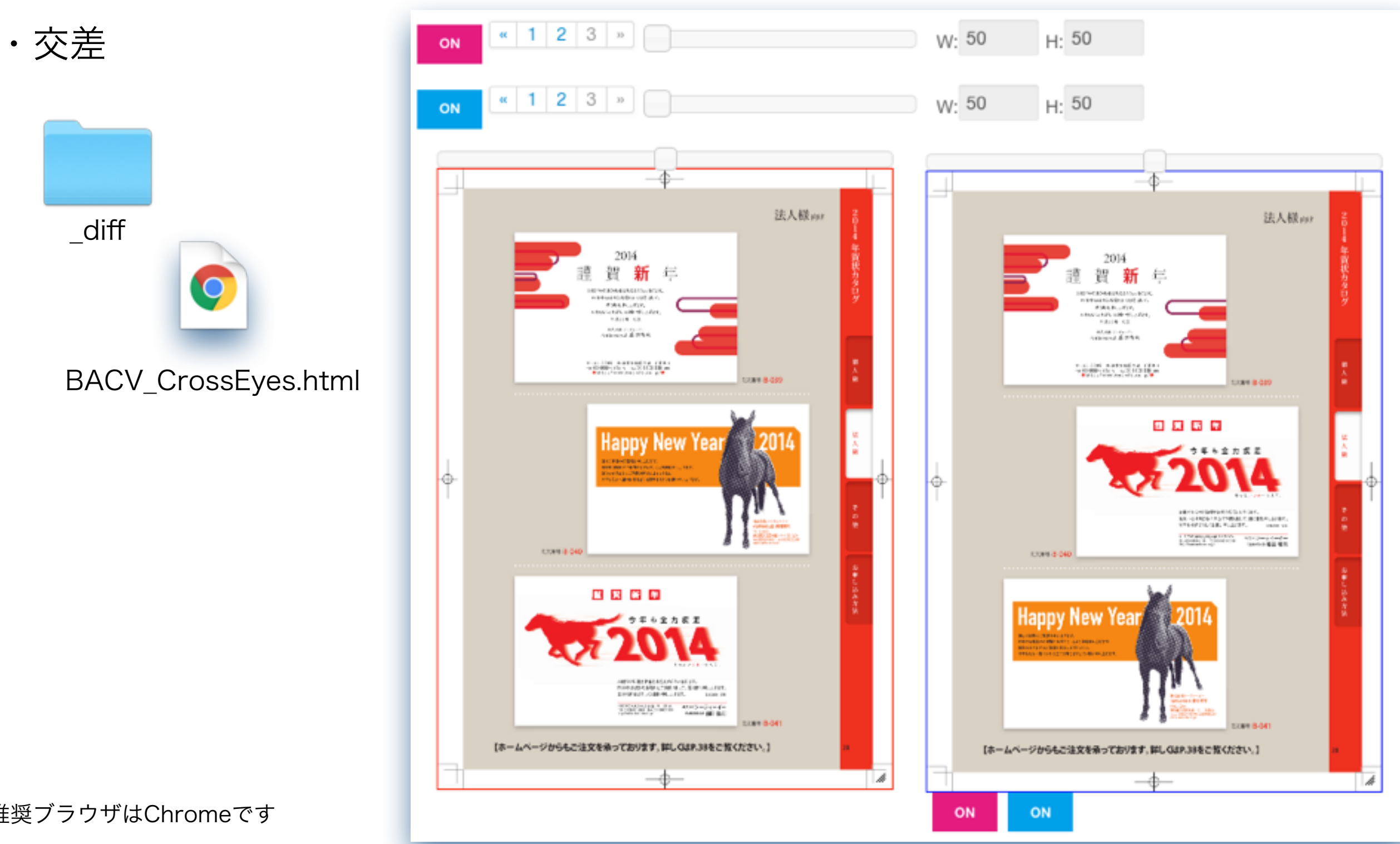

#### ※推奨ブラウザはChromeです

10.8の古い環境のSafariでは表示が崩れます。 https://google-chrome.jp.uptodown.com/mac/oldより Google Chrome 34.0.1847.116 など 古いバージョンのChromeを取得してください

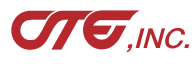

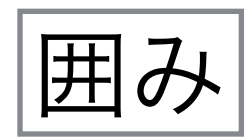

| 処理方式:               | 煽り                                     | 囲み: |    |
|---------------------|----------------------------------------|-----|----|
| ● 強調 ● 差分 ● 青赤 ● 囲み | <ul> <li>□ 青赤</li> <li>□ 交差</li> </ul> | (無  | ◯有 |

#### 差分箇所を、赤枠で囲みます。 「強調」「差分」でのみ作成します。

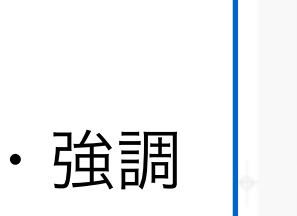

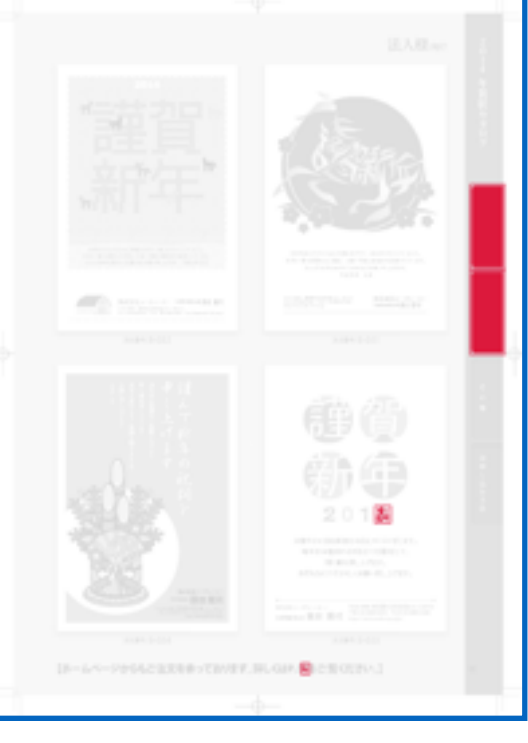

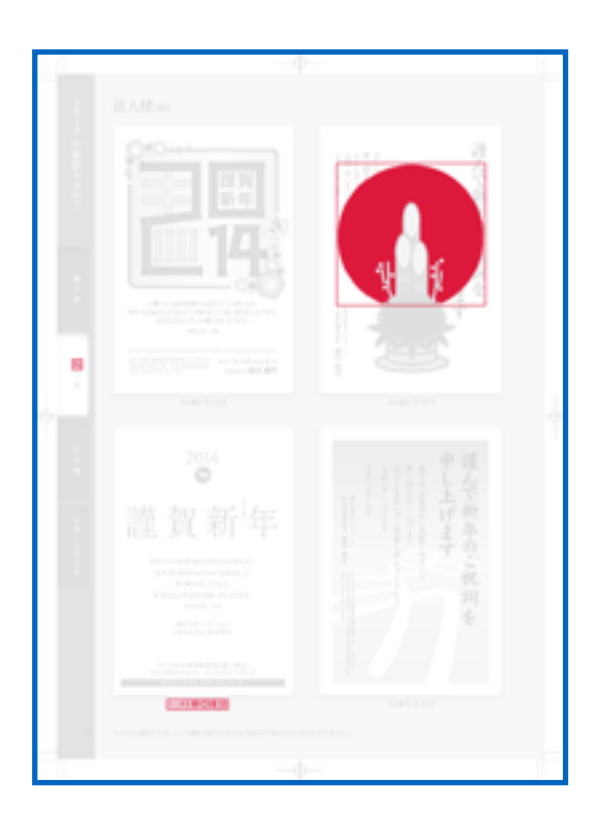

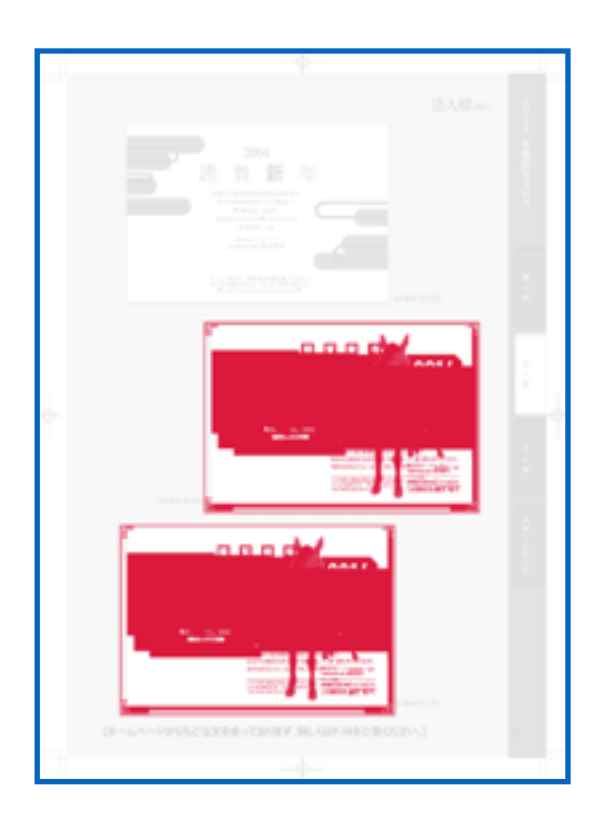

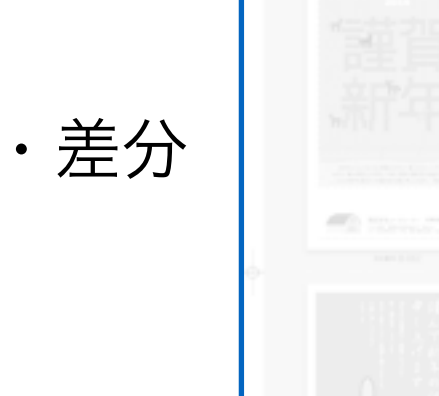

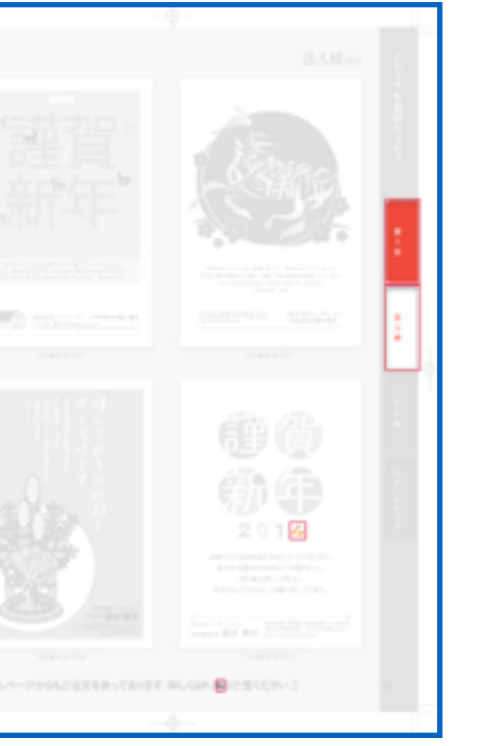

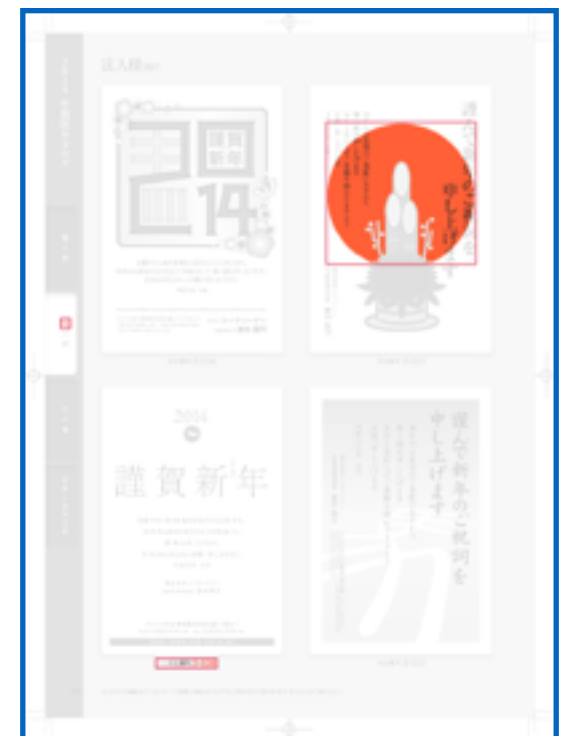

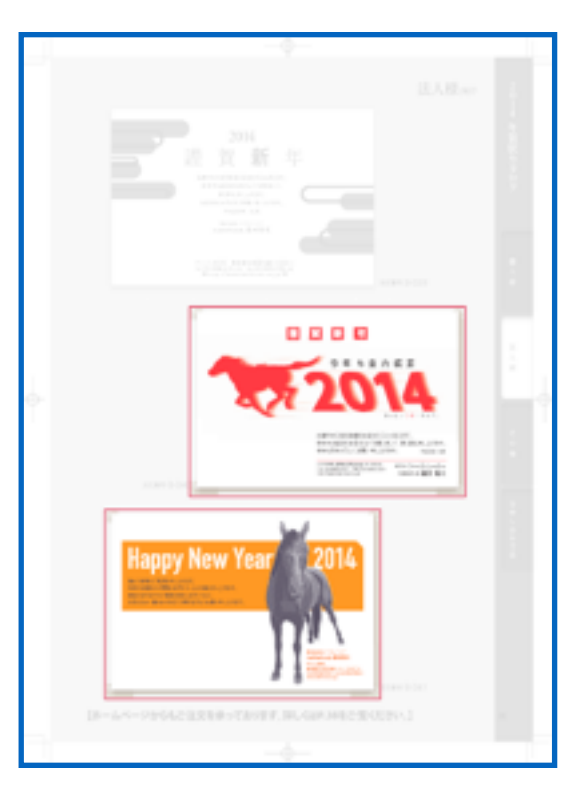

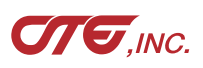

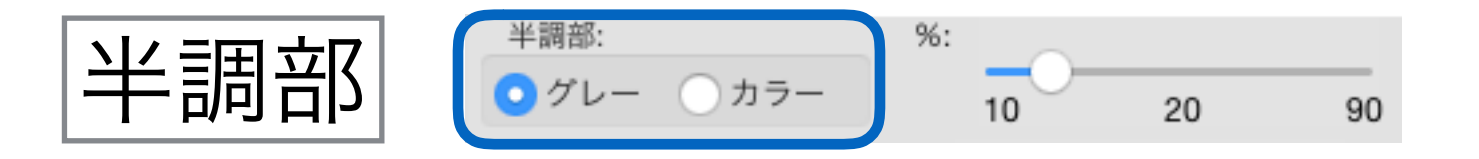

マッチングした箇所は、半透明になります。 その箇所をグレーにするか、カラーにするかを選択 します。

・グレー

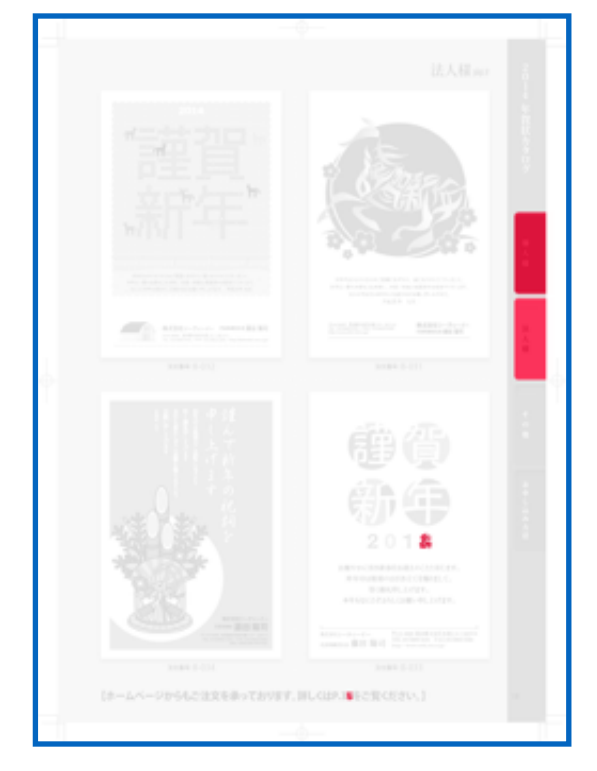

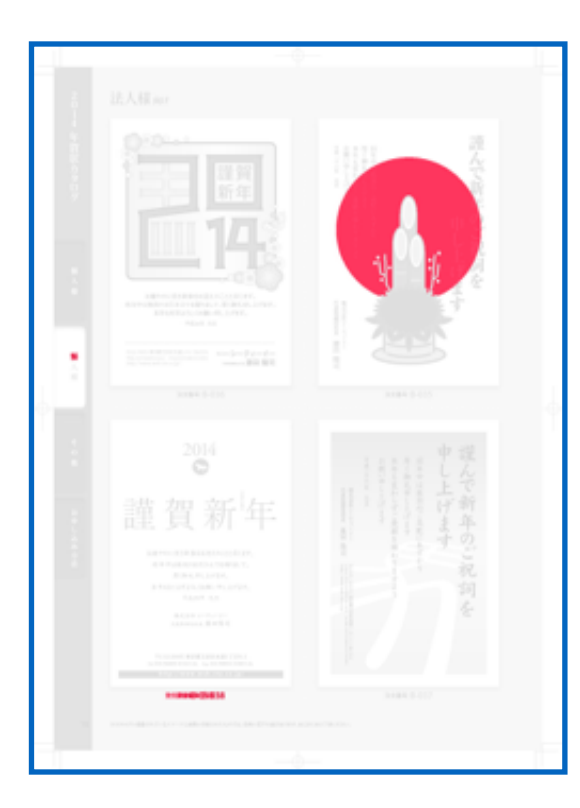

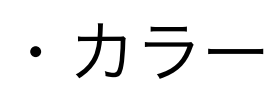

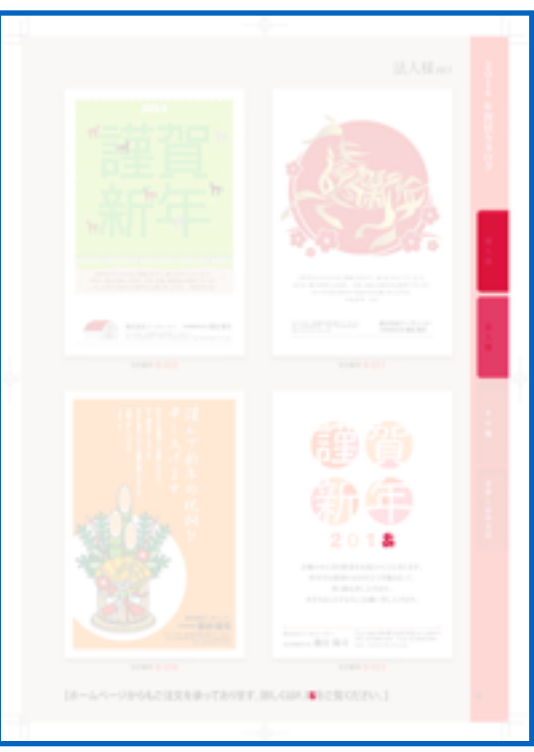

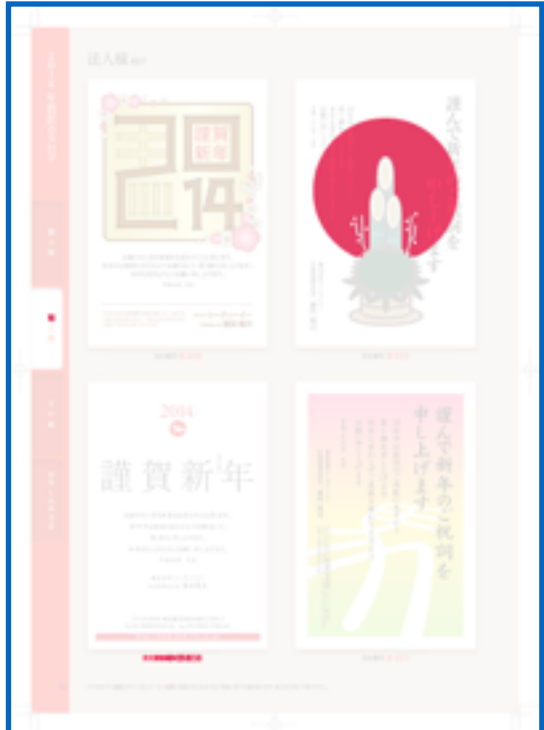

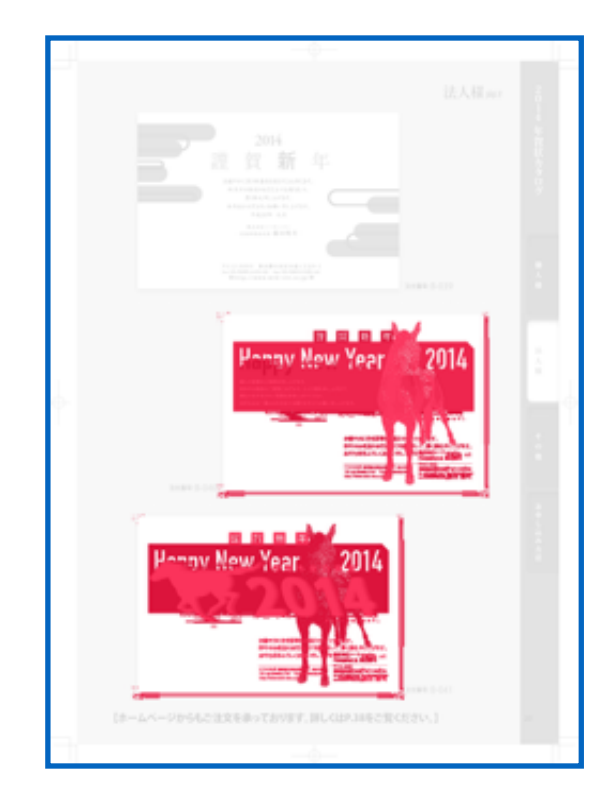

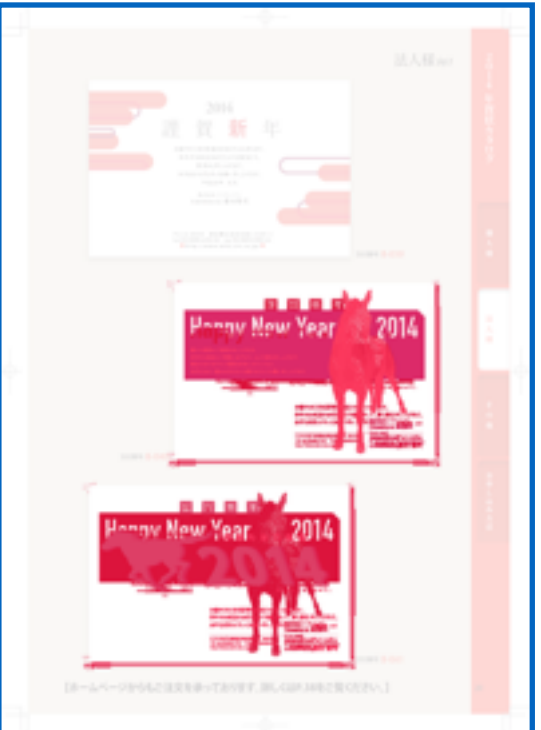

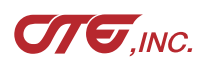

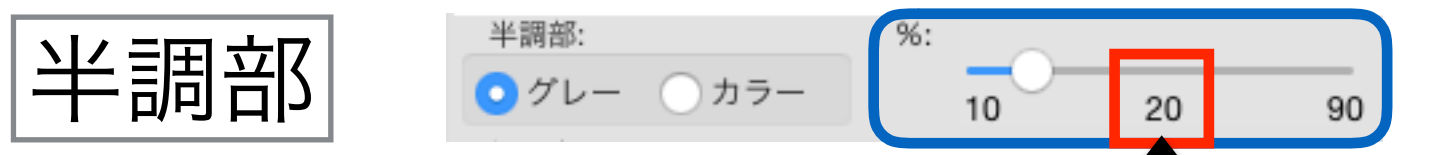

半調部の濃度を変更できます。

この値で処理されます(スライドバーを動かして値を変更します)

・グレー

・カラー

・処理方式

「青赤」

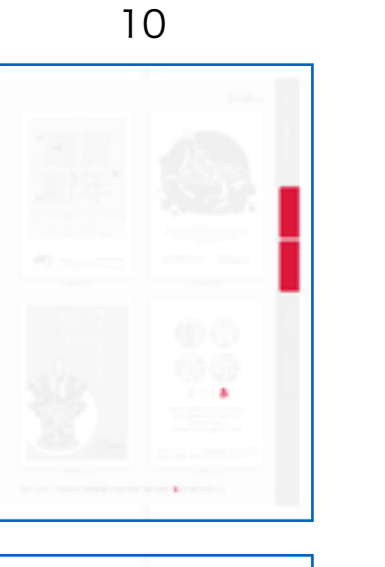

00

00

S.

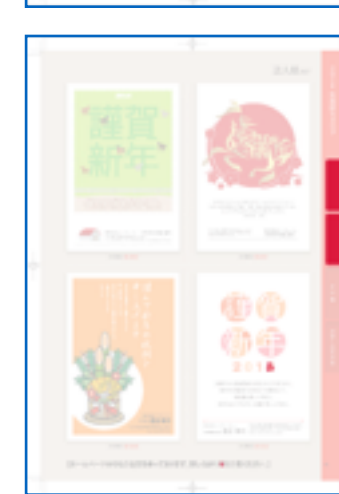

30

00

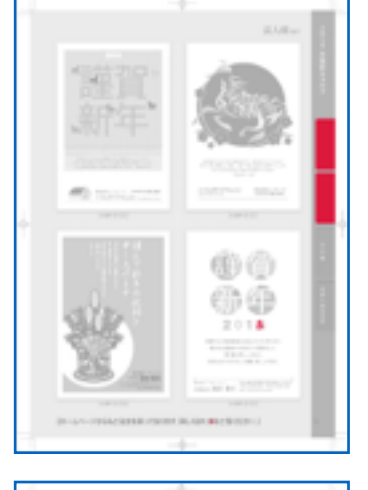

50

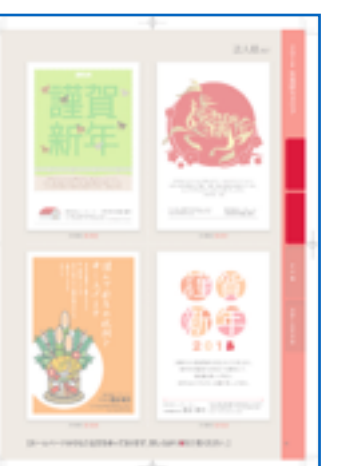

00

· 謹 省 新 年

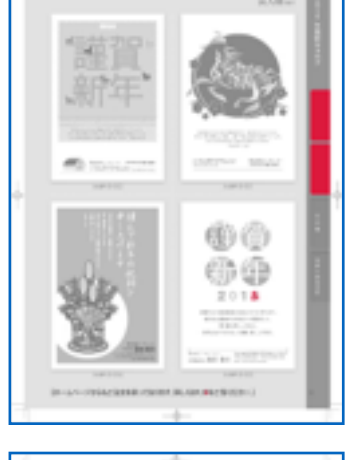

-

70

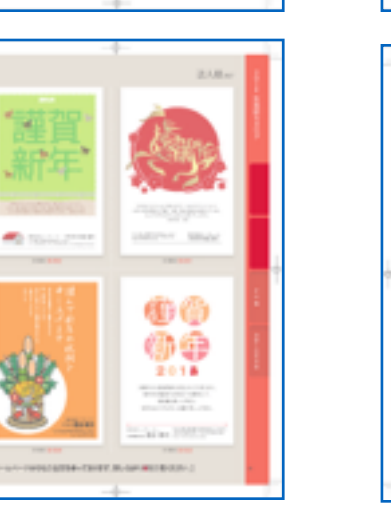

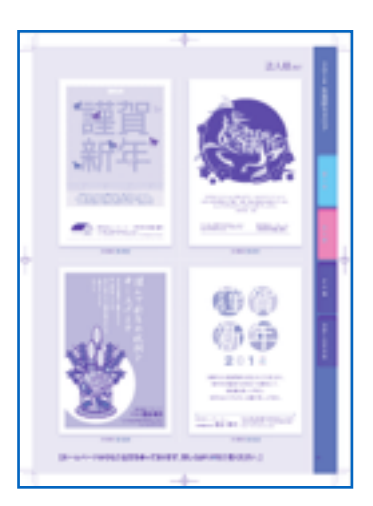

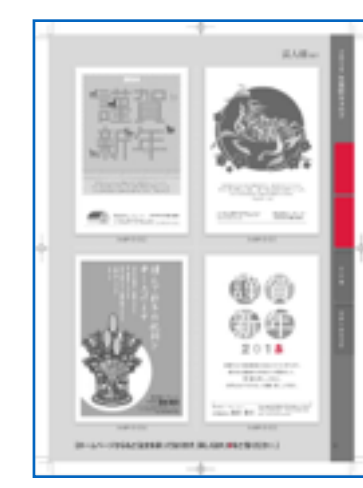

90

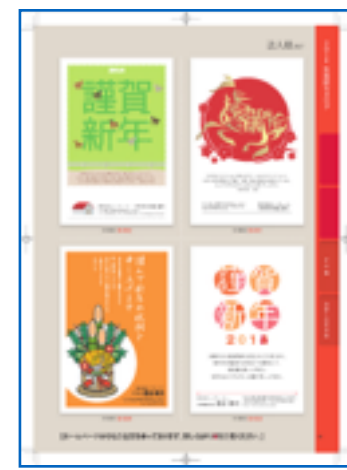

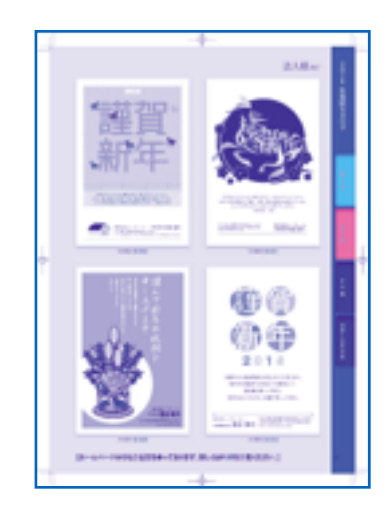

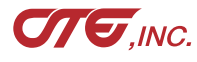

「青赤」の濃度調整も、ここのスライドバーで行えます 14

00

gir,

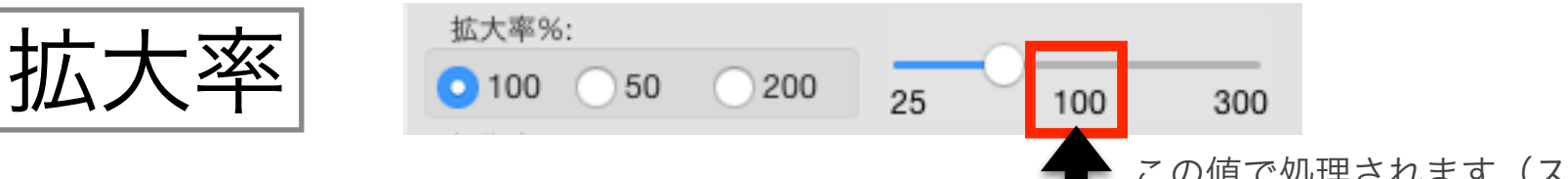

この値で処理されます(スライドバーを動かして値を変更します)

比較結果の画像サイズを指定します。100%は元画像と同じ大きさになります。 値が小さいと処理時間が短くなり、サイズも小さくなります。 ラフな比較や、サイズ制限がある場合などに使用してください。

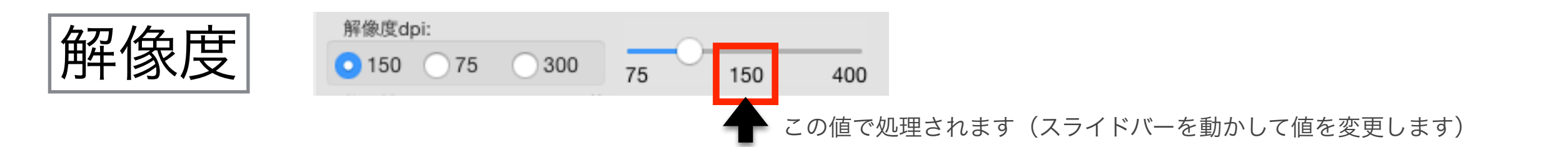

PDFのページを画像化する際の解像度を指定します。 75が100%、150が200%、300は400%まで拡大してもジャギりません。 値が大きいと、ファイルサイズは大きく、処理時間がかかります。 通常は150、小さい文字は300、ラフな比較なら75と使い分けます。

**CTE**,INC.

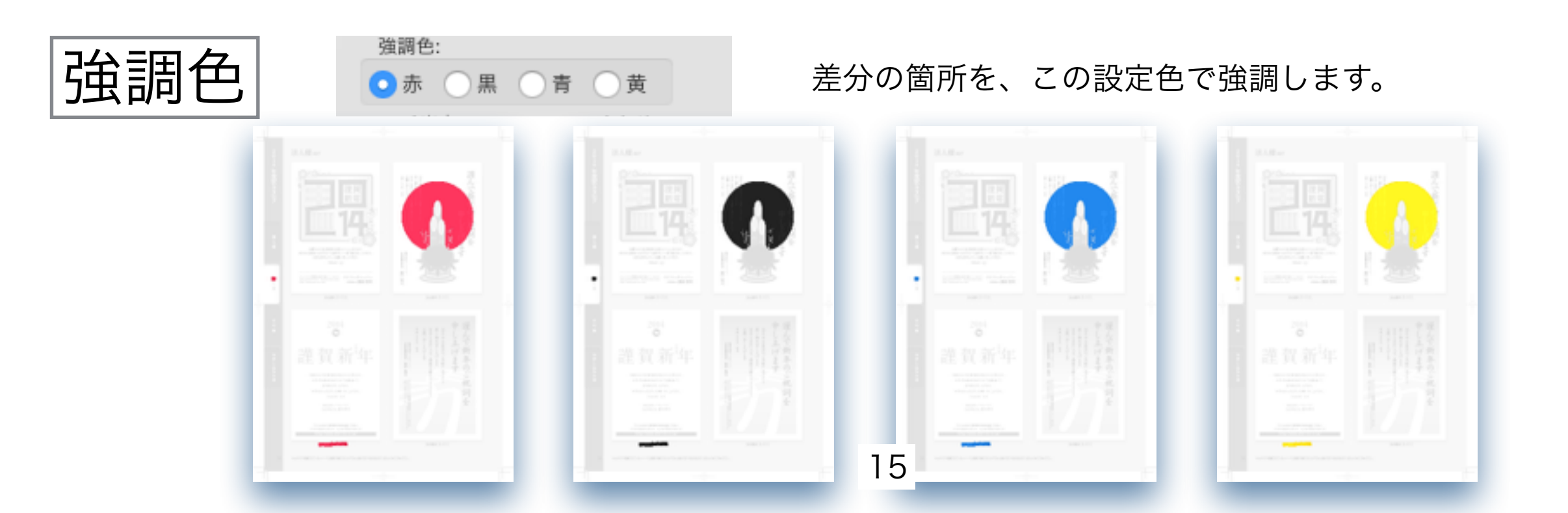

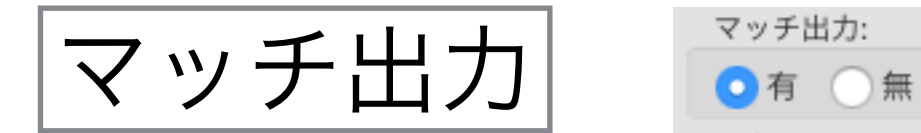

ページ内全てマッチングした場合、 そのページを出力するか、しないかを選択します

**CTE**,INC.

#### 2ページ目が差分が無いPDFの場合

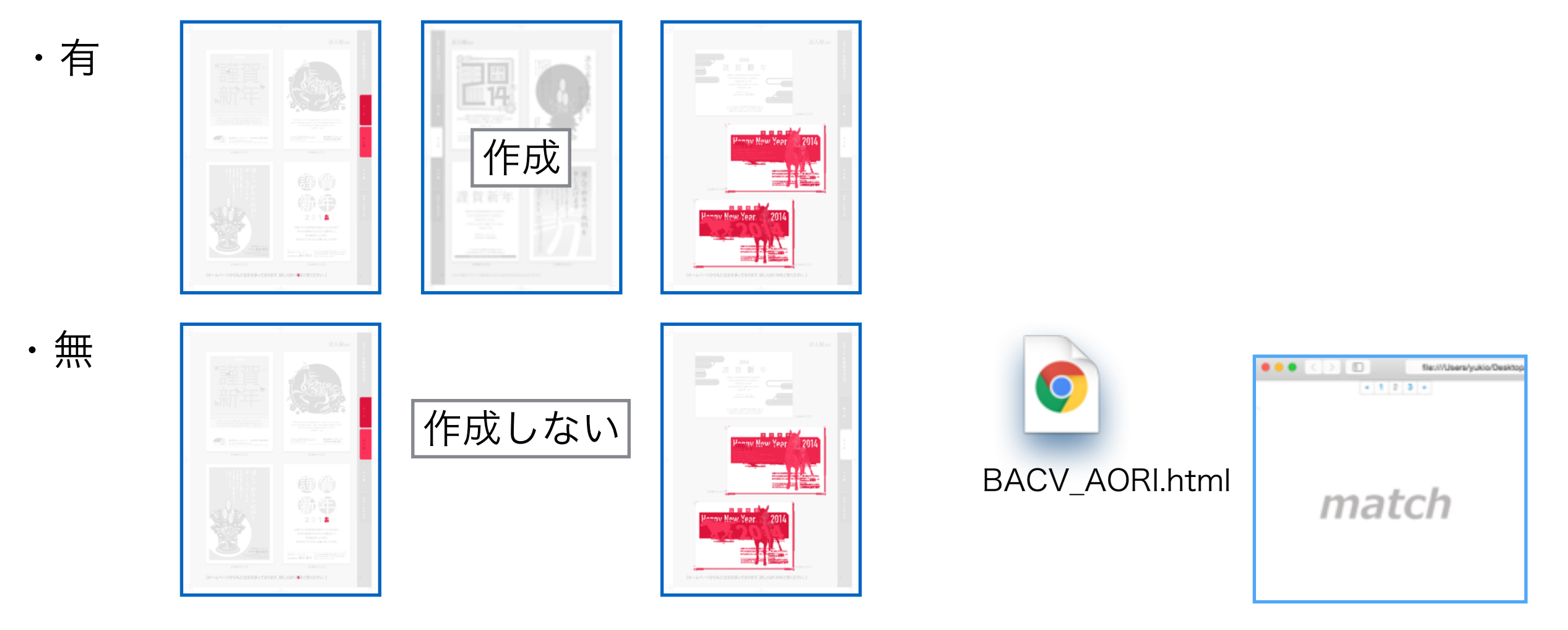

2ページ目が差分が無いので、作成しません。

log.txtには次のように記録され、何ページがマッチしたかが分かります。

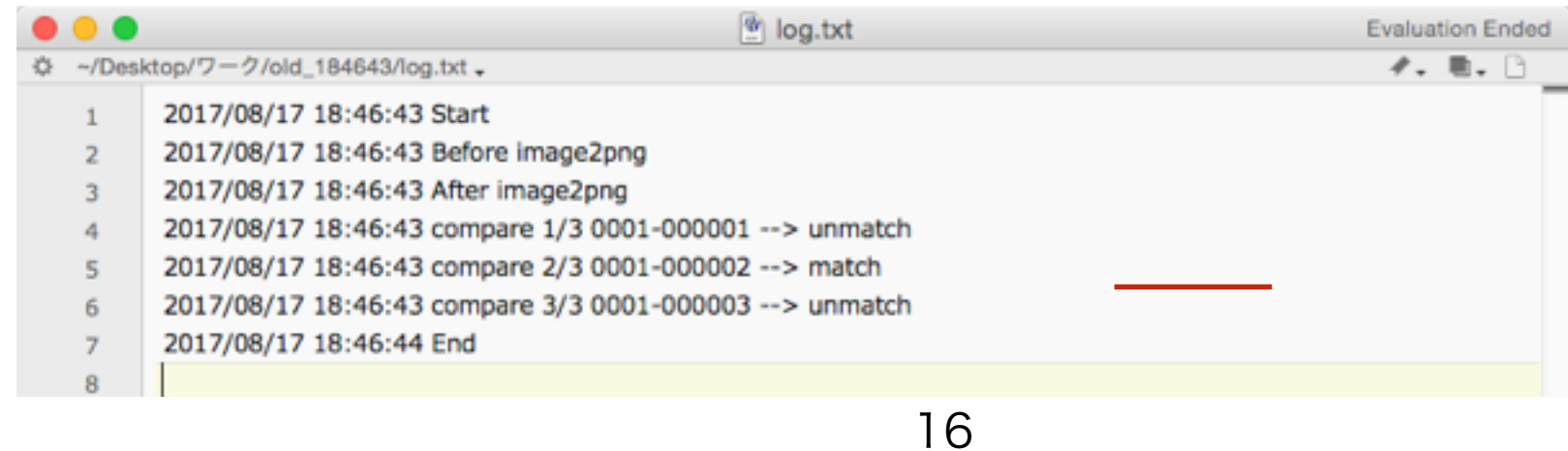

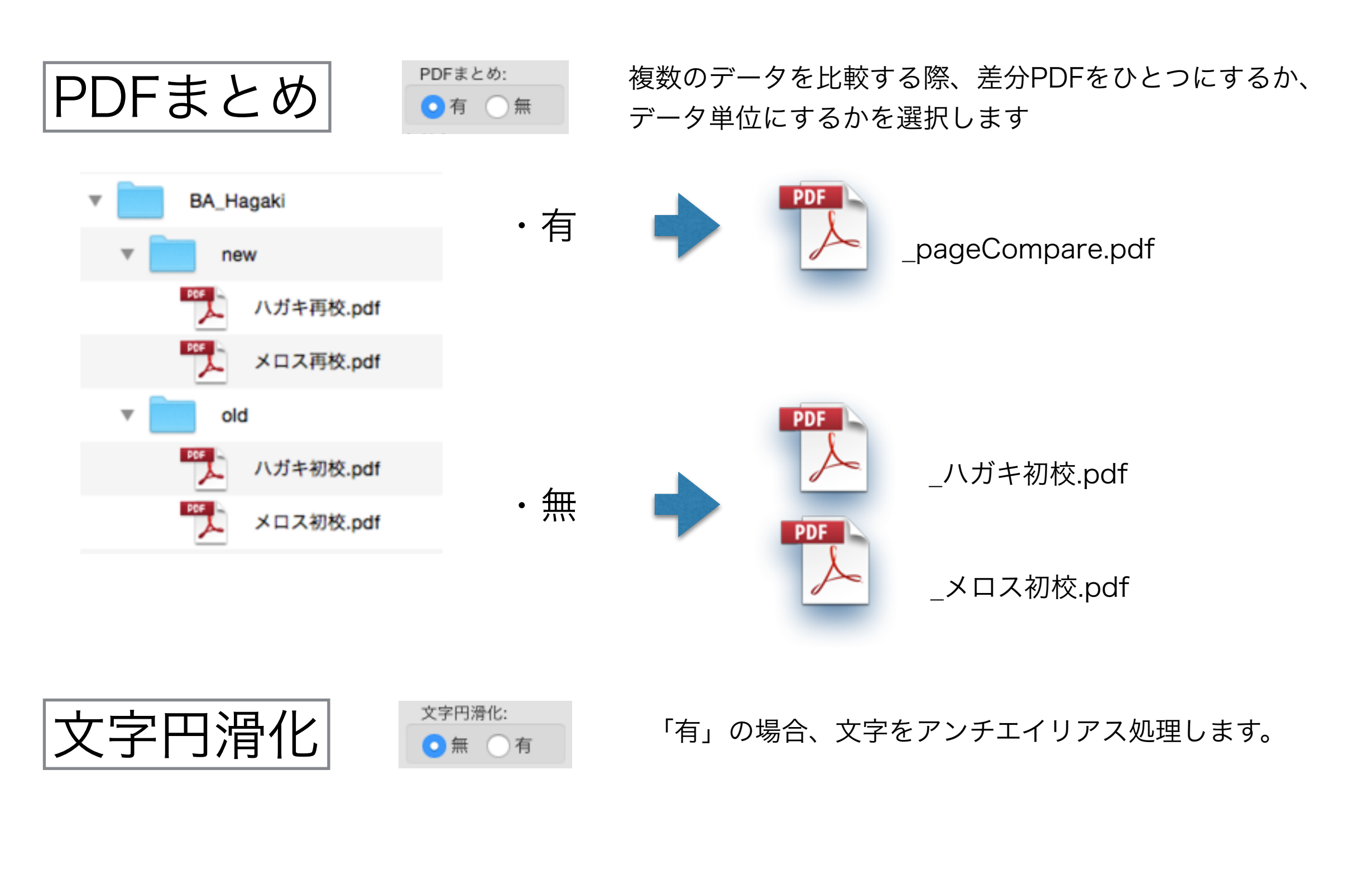

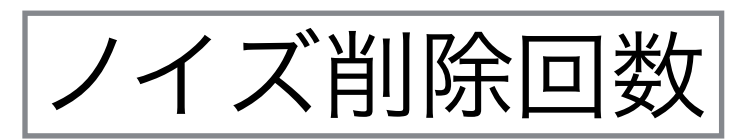

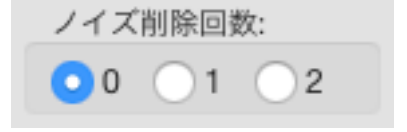

差分が過剰反応している場合や、 ノイズ的な点々が多く発生している場合、 削除処理を行います。

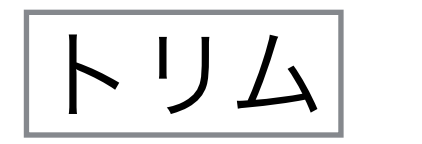

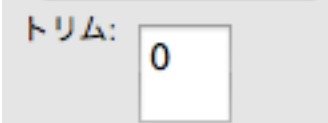

トリミング幅を、数値指定します。

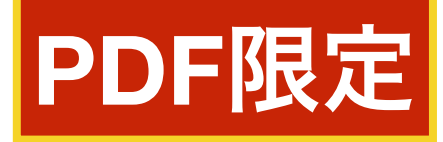

入力した数値ピクセル幅で、周囲をトリミングします。 0または、数値以外の場合は処理しません。

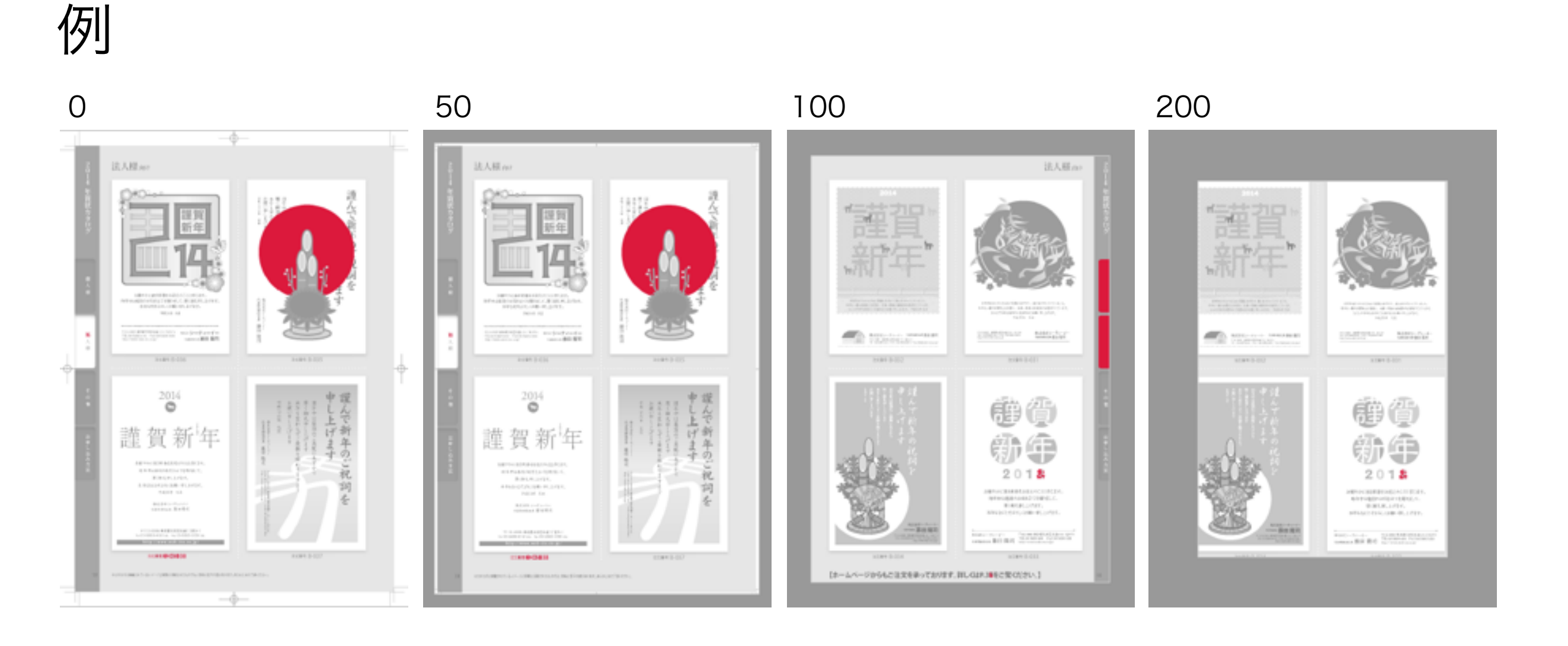

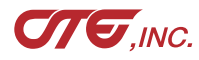

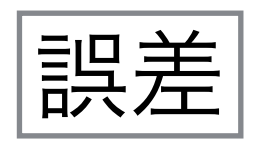

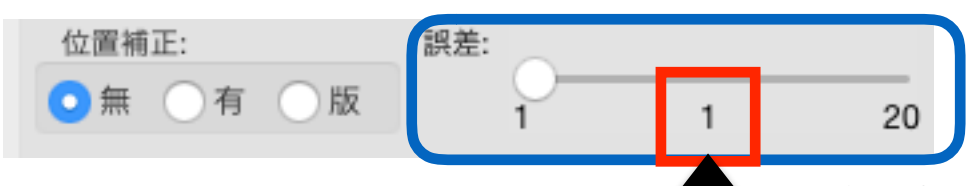

この値で処理されます(スライドバーを動かして値を変更します)

誤差の許容値です。

「5」は、濃度5%以上の差があればアンマッチと見なします。 濃度5%未満の差はマッチングと見なします。

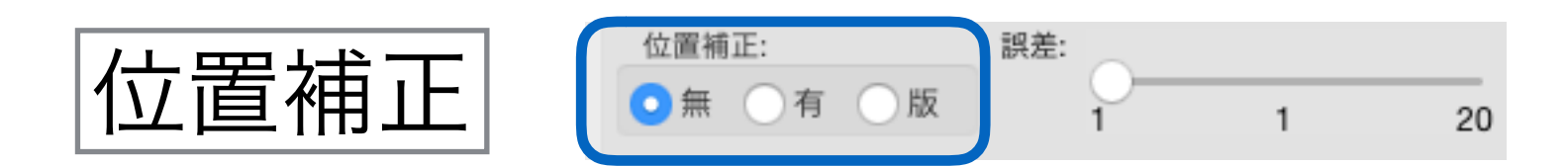

・無 位置補正を行いません。
 Before, AfterのPDFサイズが同一でないといけません。
 異なる場合、エラーメッセージを出力し、処理を中断します。

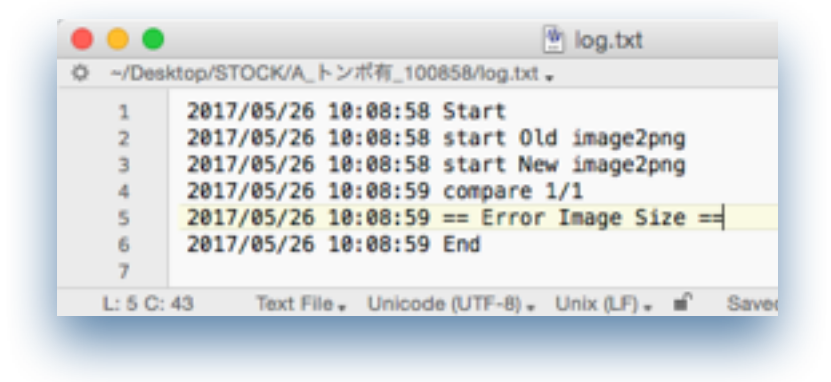

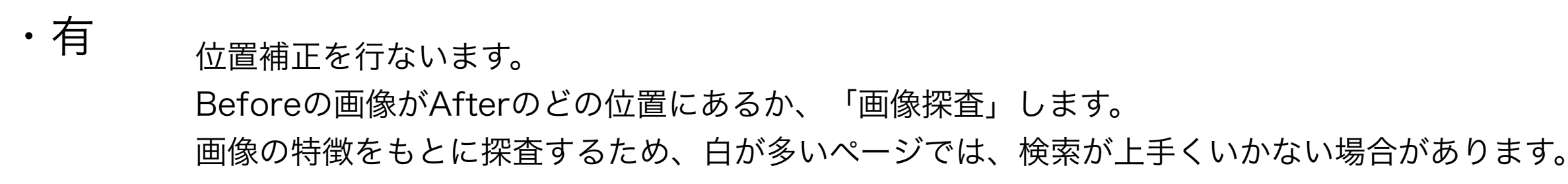

「無」に比べ、処理時間が大きくかかります。

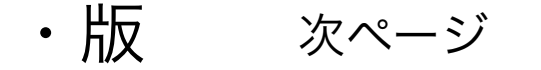

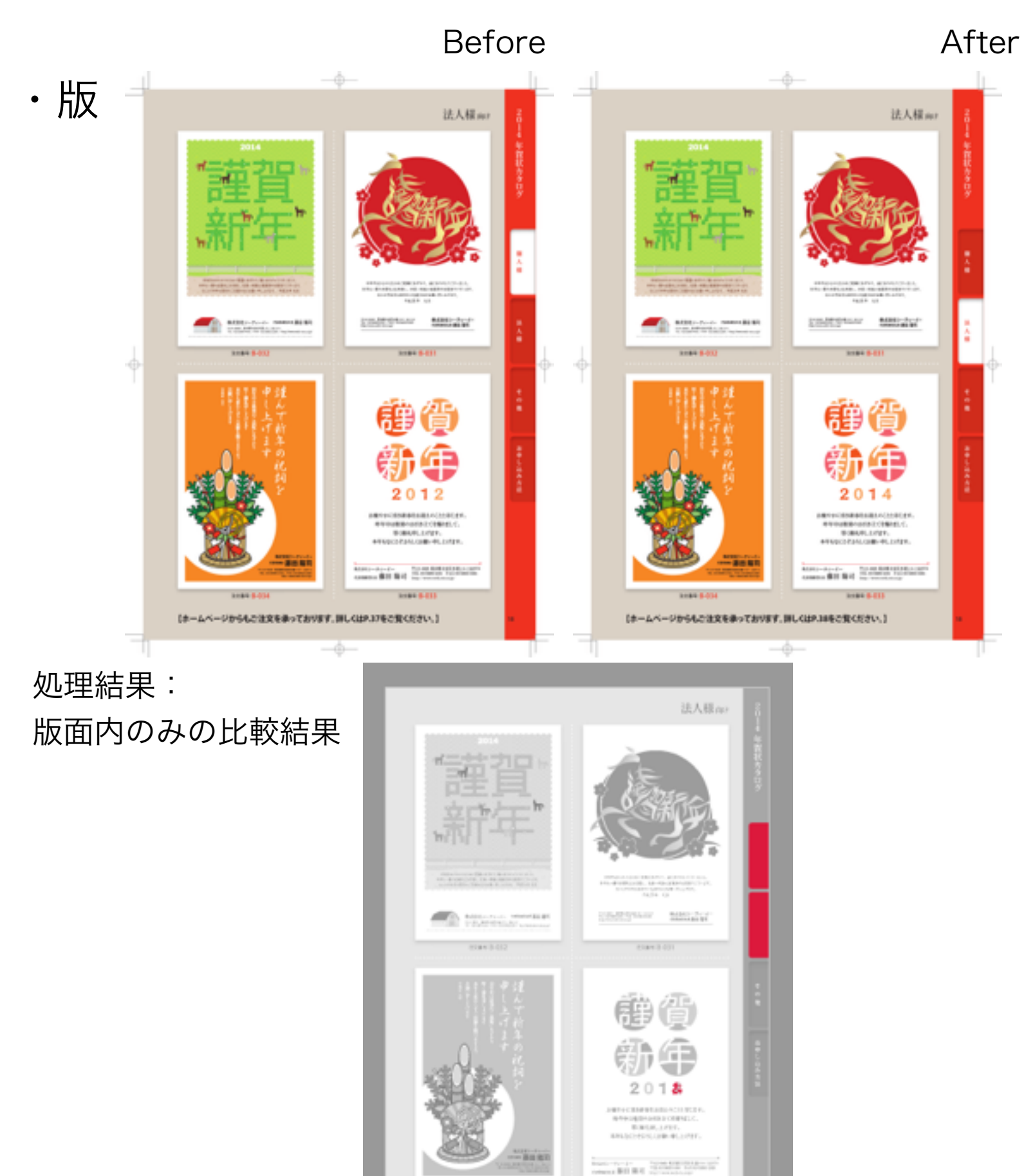

(ホームページからもご注文を乗っております。IPL-GUP.3事をご覧ください。)

20

PDF限定

「版」は、版面内を比較します。 **PDFの比較時に有効**です。

PDF内の**Trim Boxの座標情報**を読み取り、 版面サイズを加工します。

この情報が無い、正確で無い場合は、 Trim Boxの座標情報ではなく「画像探査」 でサイズ加工します。 そのため、余計な反応が出る可能性があります。

正しい反応結果を出すためには、 Before, Afterの紙面サイズを同一に してください。

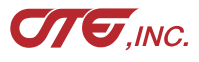

| パラメータの                                                                           | の保存                                                                                                    |                                                                                                    |                             | Save     |               |
|----------------------------------------------------------------------------------|----------------------------------------------------------------------------------------------------|----------------------------------------------------------------------------------------------------|-----------------------------|----------|---------------|
| • • •                                                                            | BeforeAfterCV Client                                                                                                    | full                                                                                                    |                             | 設定値保存    |               |
| 終了 比較                                                                            | 比較処理 App情                                                                                                    | 報                                                                                                    | Save As: Untit              | led.conf |               |
| Before (Old):                                                                    |                                                                                                    |                                                                                                    | Where: 🛅 🦻                  | デスクトップ 🗘 |               |
| /Users/yukio/Desktop/Before.pd<br>After (New):<br>/Users/yukio/Desktop/After.pdf | if                                                                                                    |                                                                                                    |                             | Cancel   | Save          |
| /Volumes/group3                                                                  | <b>—</b> #5 h                                                                                                    |                                                                                                    |                             |          |               |
| 処理方式:<br>● 強調                                                                    | <ul> <li>✓ 煽り</li> <li>● 一 (1)</li> <li>● (1)</li> <li>● (1)</li></ul> | 囲み:<br><ul> <li> <ul> <li>         ・一 有       </li> <li>         ・強調色:       </li></ul> </li> </ul>       |                             |          | Untitled.conf |
| <ul> <li>グレー ・カラー<br/>拡大率%:</li> <li>100 50 200</li> </ul>                       | 10 35 90<br>25 100 300                                                                                                    | ・赤 ○黒 ○         マッチ出力:         ・方 ○ 有 ○ 無         ・方 □ 四次化         ・方 □ 四次化         ・         ・         ・ | 青 〕 黄<br>PDFまとめ:<br>〇 有 ① 無 | 拡張子は必ずco | onfにしてくださ     |
| mil®Ug dpi:<br>● 150 75 300<br>位置補正: 誤差:<br>● 無 有 版                              | 75 150 400<br>1 1 20                                                                                                    | 又子F5済IC:<br>●無 ○有<br>ノイズ削除回数:<br>○0 ○1 ○2                                                                 | R J A:<br>保存                | クリック     |               |

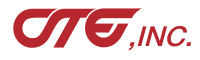

パラメータの読込み

| BeforeAfterCV Client full                    | BeforeAfterCV Client full                                                                                                    |
|----------------------------------------------|----------------------------------------------------------------------------------------------------|
| 比較與評 App情報                                   | 比較処理 App情報                                                                                                    |
|                                              |                                                                                                    |
| 終了 比較                                        | 終了                                                                                                    |
| Before (Old):                                | Before (Old):                                                                                                    |
|                                              | /Users/yukio/Desktop/Before.pdf                                                                                                    |
| After (New):                                 | After (New):                                                                                                    |
| u.b.t.                                       | /Users/yukio/Desktop/After.pdf                                                                                                    |
| 面刀光:                                         | 西刀元:<br>//olumes/group3                                                                                                    |
| が現在す。<br>個り 回知・                              |                                                                                                    |
|                                              |                                                                                                    |
|                                              |                                                                                                    |
|                                              |                                                                                                    |
|                                              | グレー     0     カラー     10     35     90     ●亦     ○黒     ○育     ○更                                                                                                    |
| 私大学物:<br>マッチ出力: PDFまとの:<br>つまの 50 0200       | 孤大率%:<br>マッチ出刀: PDFまとの:<br>つ100 50 000                                                                                                    |
|                                              |                                                                                                    |
|                                              |                                                                                                    |
| ◆ 155 75 150 400 mm 15<br>位置接正: 服業: ノイズ制除回称: | ◆ 150 → 75 → 150 → 400 → m → m → m → m → m → m → m → m → m →                                                                                                    |
|                                              |                                                                                                    |
|                                              |                                                                                                    |
|                                              |                                                                                                    |
|                                              |                                                                                                    |
|                                              |                                                                                                    |
|                                              | 1 «/hmi version="1.0" ?><br>2 * <params></params>                                                                                                    |
|                                              | 3 <ol> <li><ol> <li><ol> <li><ol> <li><ol> <li><ol> <li><ol> <li><ol> <li><ol> <li><ol> <li><ol> <li><ol> <li><ol> </ol> <li><ol> <li><ol> <li><ol> </ol> </li></ol> </li> <li><ol> <li><ol> <li><ol> <li><ol> </ol> </li> </ol> </li> <li><ol> <li><ol> <li><ol> </ol> </li> </ol> </li> <li><ol> <li><ol> <li><ol> </ol> </li> </ol> </li> <li><ol> <li><ol> <li><ol> </ol></li> </ol> </li> </ol> </li> <li><ol> <li><ol> <li><ol> </ol></li> </ol> </li> </ol> </li> <li><ol> <li><ol> </ol></li> </ol> </li> </ol> </li> </ol> </li> <li><ol> <li><ol> </ol></li> </ol> </li> </ol> </li> </ol> </li> </ol> </li> </li></ol> </li> </ol> </li> </ol> </li> </ol> </li> </ol> </li> </ol> </li> </ol> </li> </ol> </li> </ol> </li> </ol> </li> </ol></li></ol> |
| ダイアログにDrag&Drop                              | 5 <cout_patho- comp<="" desktop="" out_patho-<="" th="" users="" yukin=""></cout_patho->                                                                                                    |
| уту цукевниgaвнор                            | 6 <comp_type>normal</comp_type><br>7 <comp_aori>True</comp_aori>                                                                                                    |
| すると、読込みます Unt                                | itled.conf s <comp_bluered><br/><comp_cross>False</comp_cross></comp_bluered>                                                                                                    |
|                                              | 10 <surround>False</surround>                                                                                                    |
|                                              | 12 <match_alpha>40</match_alpha>                                                                                                    |
|                                              | 13 <-Off_color>crimion<br>14 <-zoom_btn>1                                                                                                    |
|                                              | 15 <zoom_value>0.5</zoom_value> 16 <match_print>False</match_print>                                                                                                    |
|                                              | 17 <one_pdf>True</one_pdf>                                                                                                    |
|                                              | 19 <dpi_value>75</dpi_value>                                                                                                    |
|                                              | 21 <trim_value>0</trim_value>                                                                                                    |
|                                              | 22 <data_type>MEDIA</data_type><br>23 <threa_value>1</threa_value>                                                                                                    |
| xml形式なので、テキ                                  | ・人トエディタで修止可能です                                                                                                    |
|                                              | 26 <window_h>450</window_h>                                                                                                    |
|                                              | 27 <window_w>610</window_w> 28 + 4/parama>                                                                                                    |

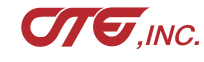

# 位置補正「有」と 誤差・ノイズ削除回数

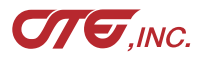

位置補正「有」と誤差・ノイズ削除回数

| 位置補正:    | 誤差: | _ |    | ノイズ削除回数: |
|----------|-----|---|----|----------|
| ○無 ●有 ○版 | 1   | 5 | 20 | 0 01 02  |

Regel-Par-d- Parameter Contraction

#### 位置補正「有」で画像サイズが異なるものを比較できるようになりました。 結果はBefore(old)基準となります。

#### 例:ページとその1部

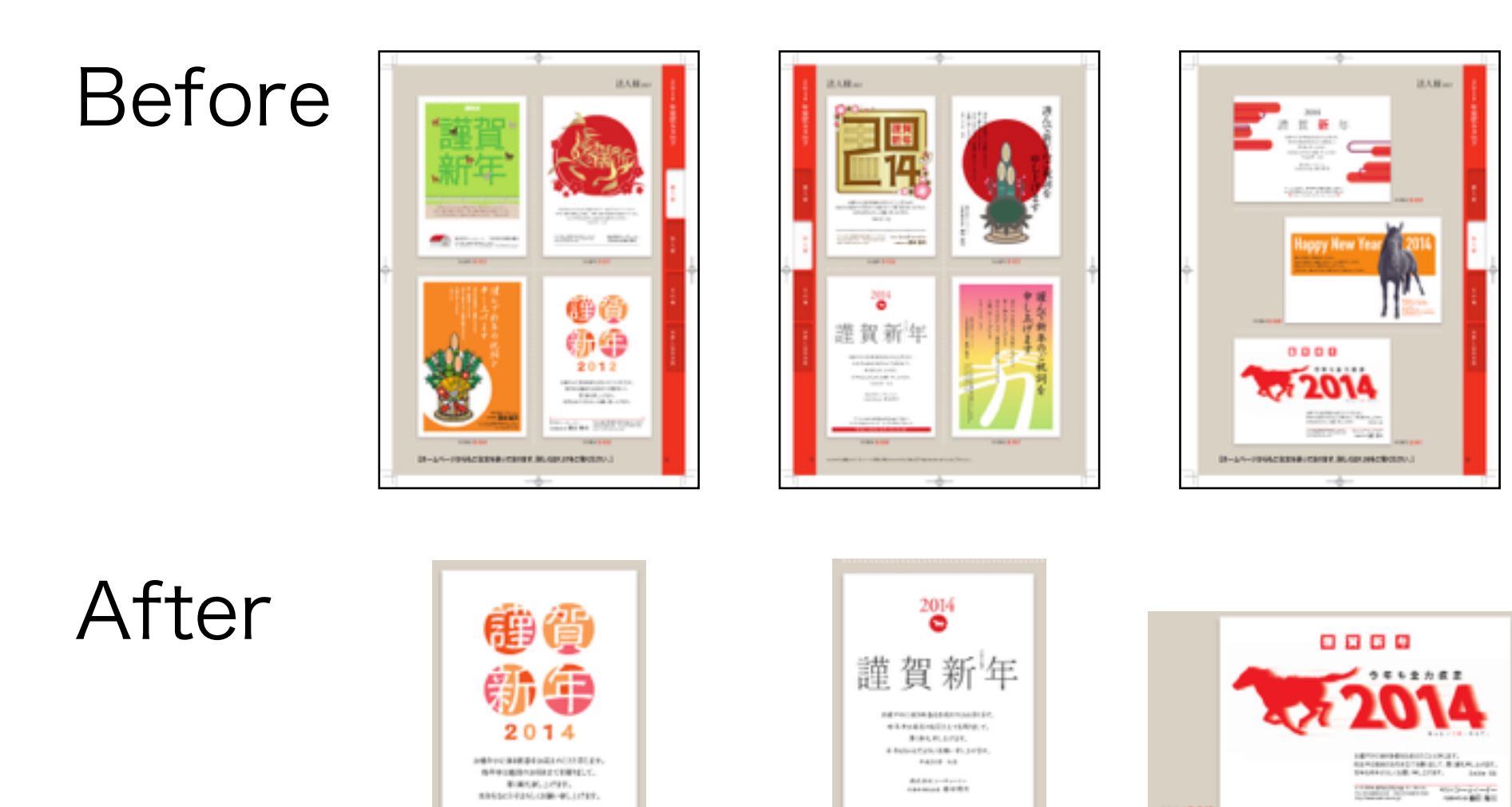

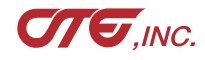

24

Law Boy

・ 位置補正 有 & 誤差 1 & ノイズ削除回数「O」 で実行

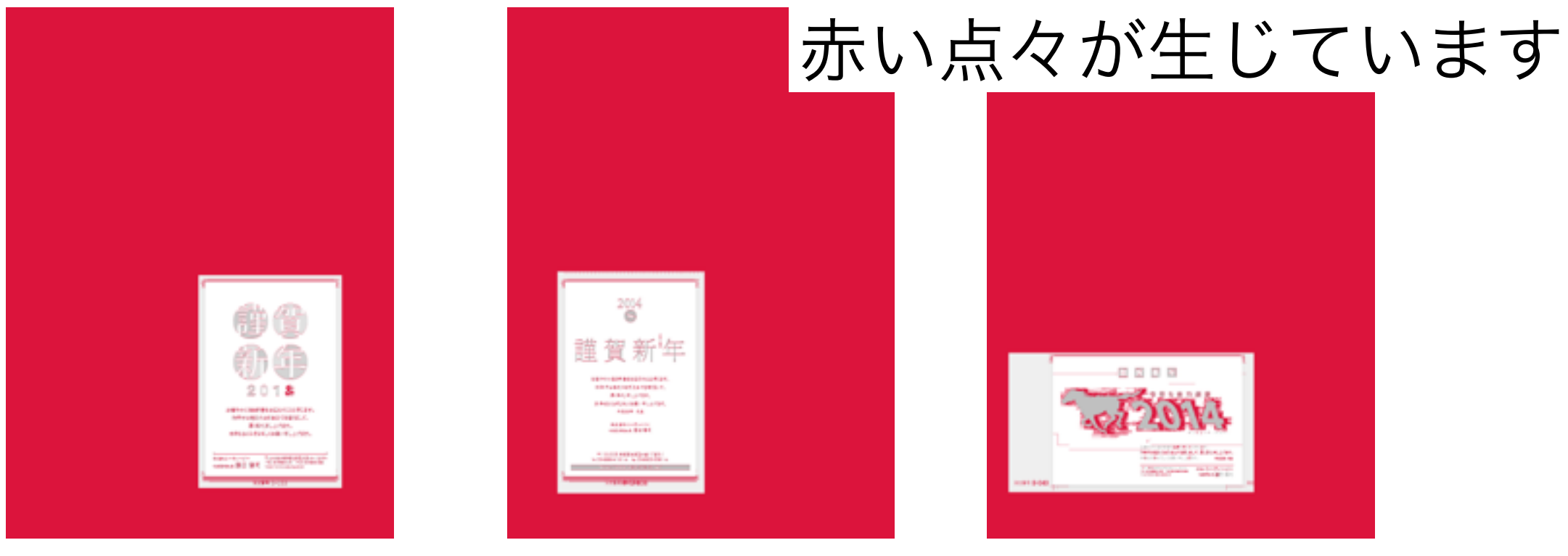

・ 位置補正 有 & 誤差5 &ノイズ削除回数「2」 で実行

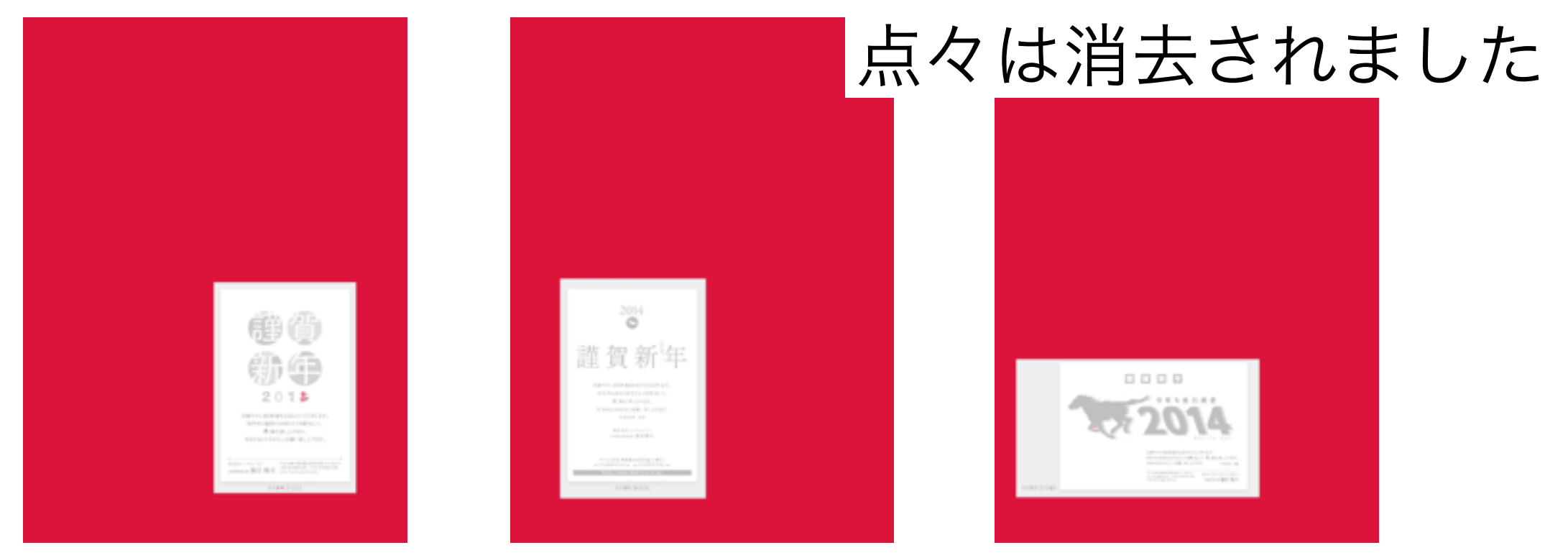

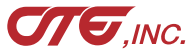

# ・ 位置補正 有 & 誤差1 &ノイズ削除回数「O」 で実行

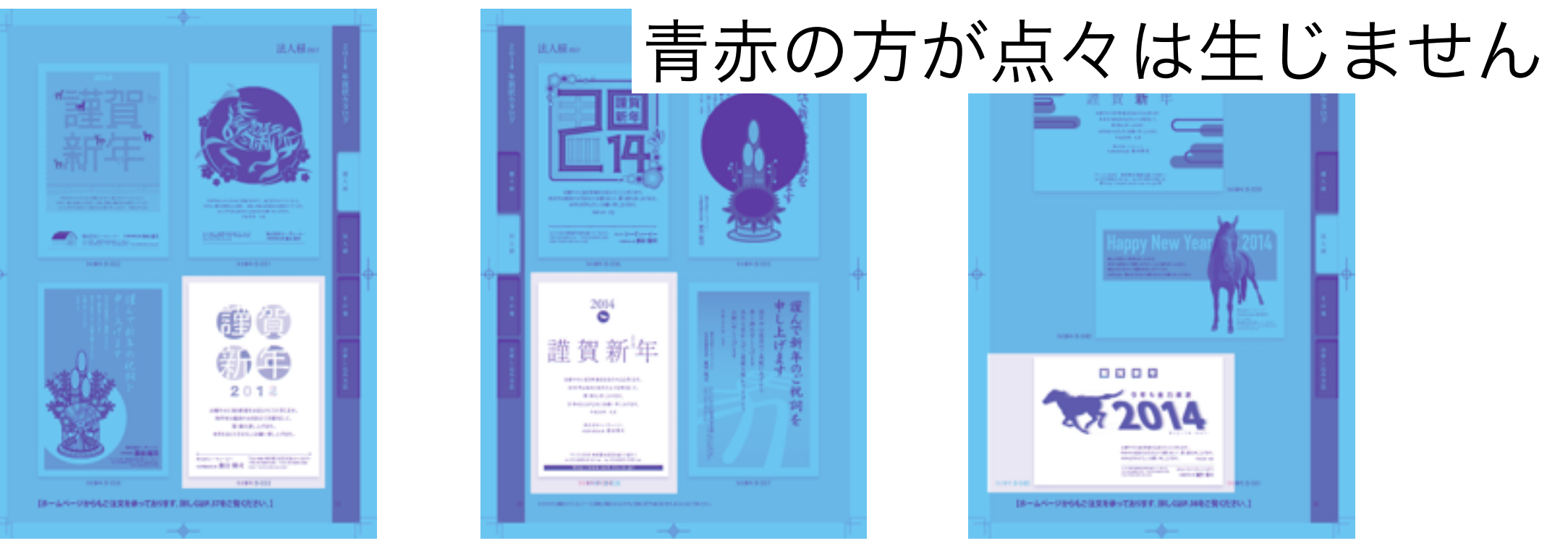

# BACV\_RedBlue.htmlでも確認できます

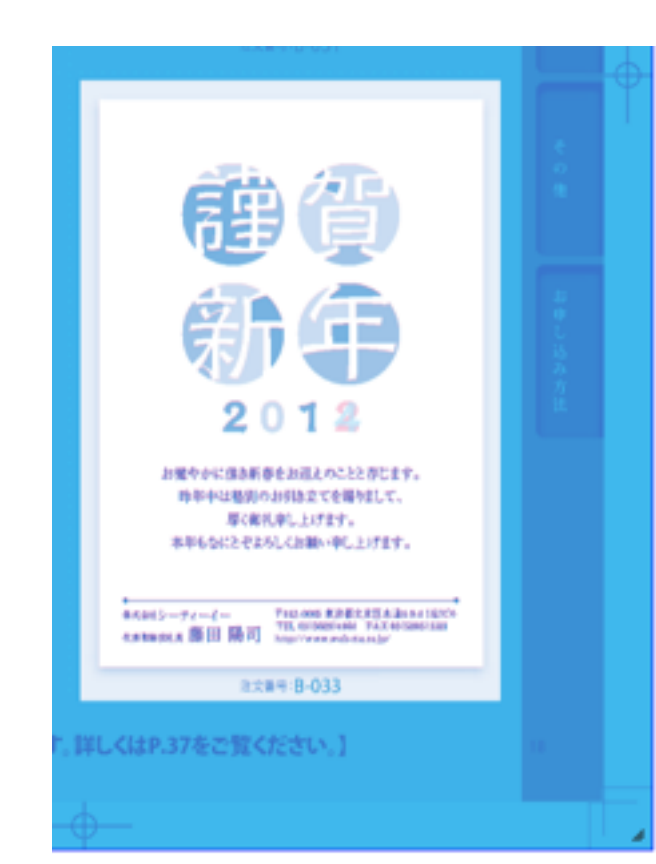

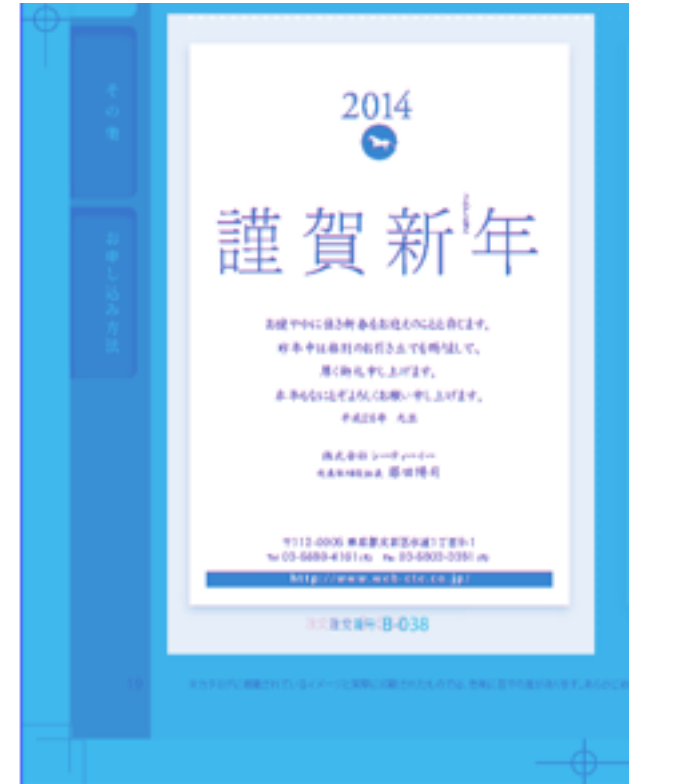

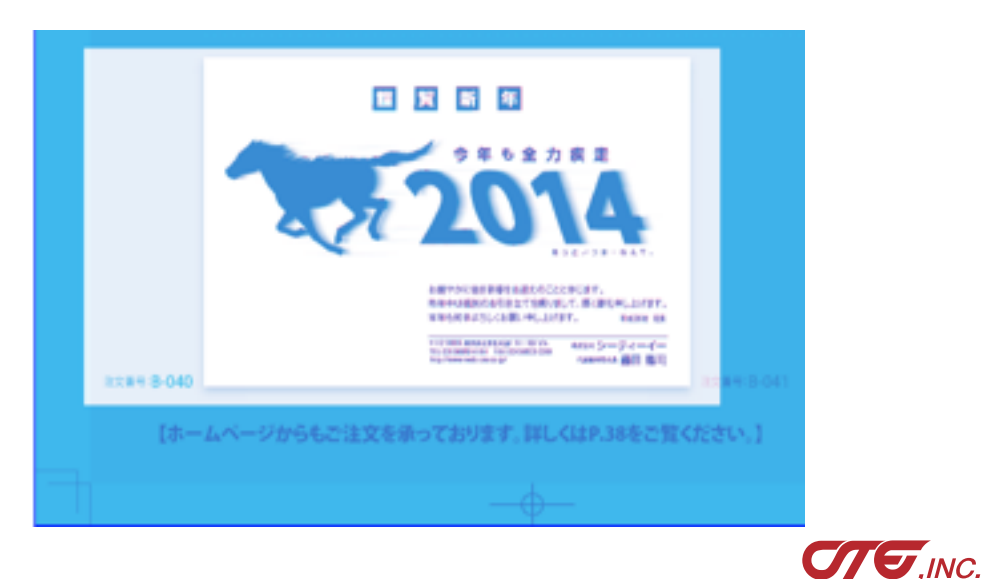

# Before

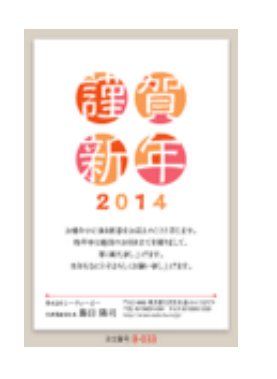

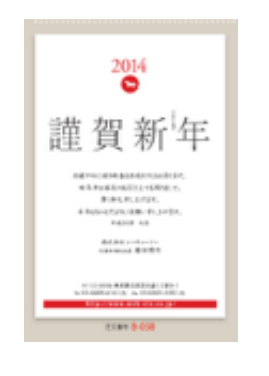

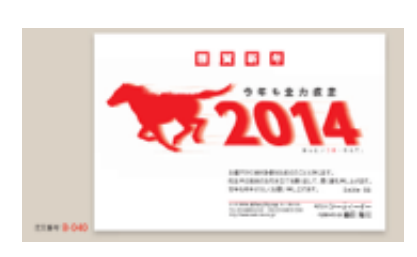

# After

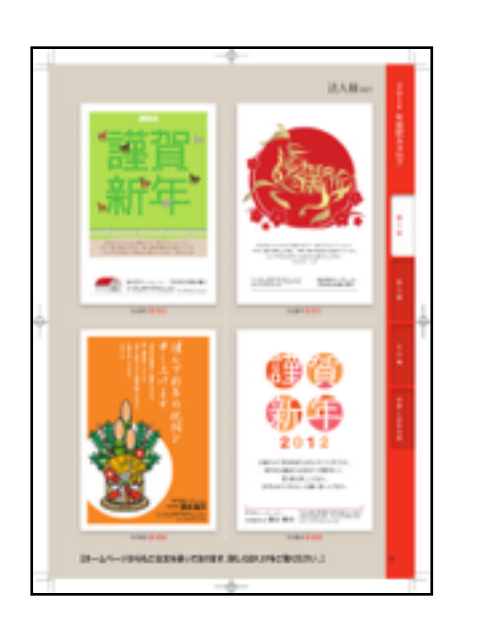

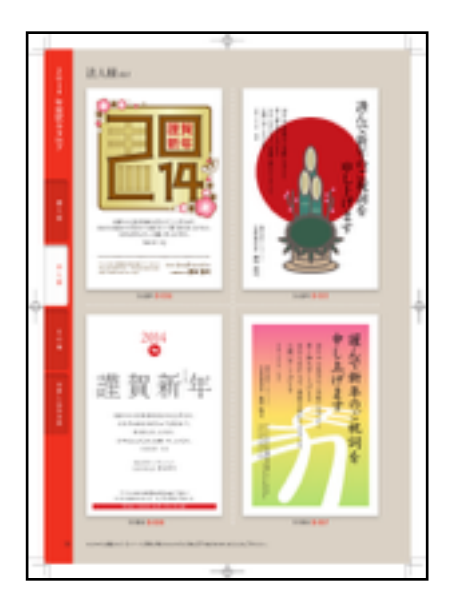

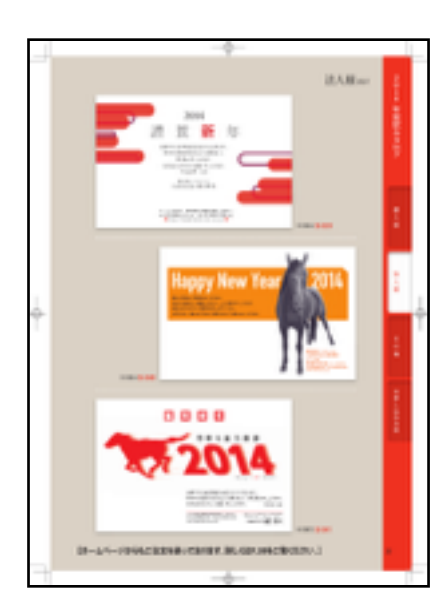

・ 位置補正 有 & 誤差 1 & ノイズ削除回数「O」 で実行

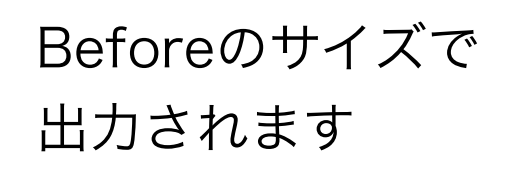

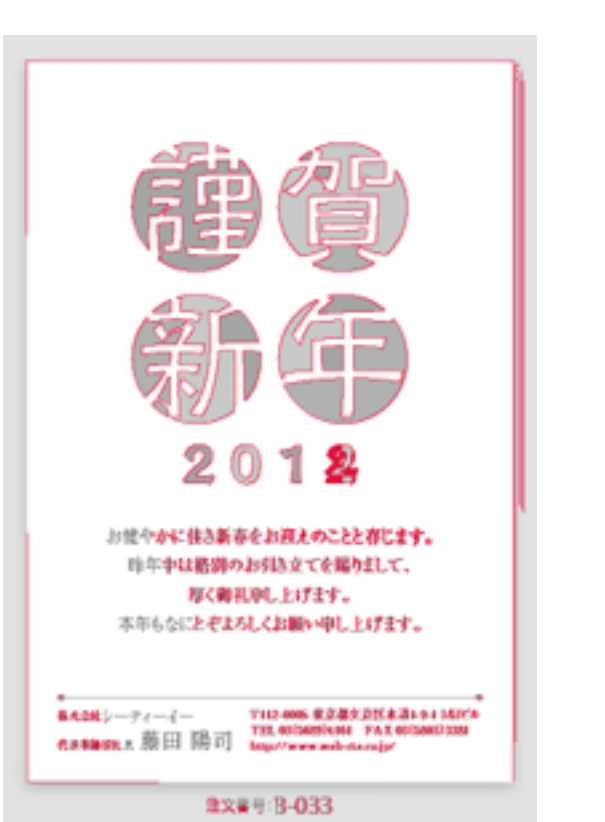

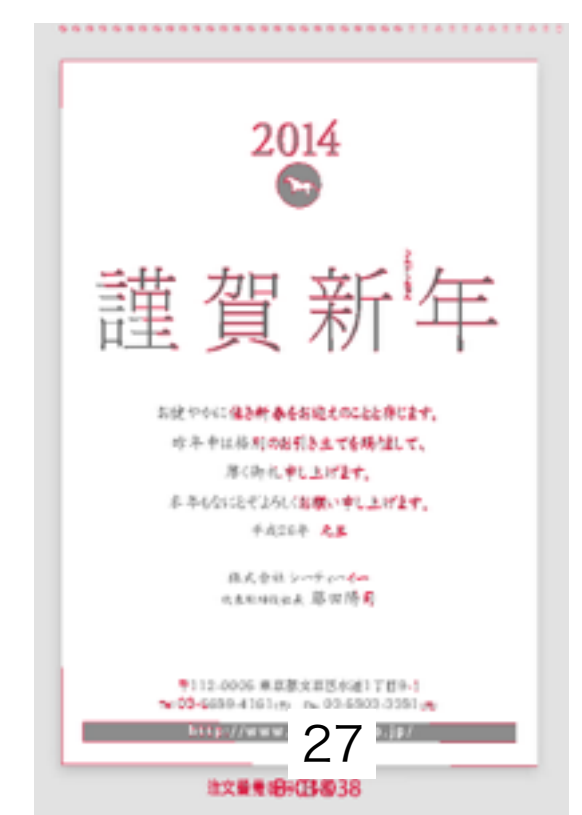

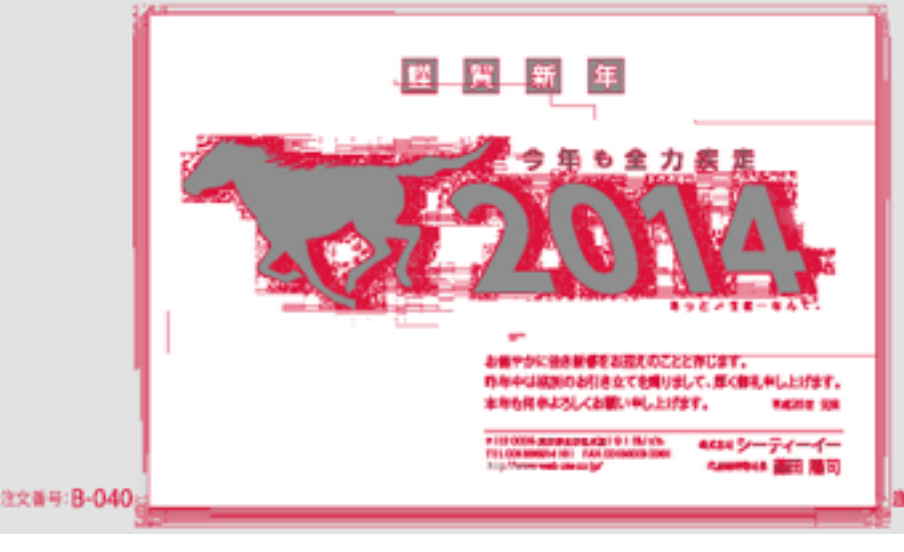

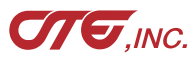

・ 位置補正 有 & 誤差5 & ノイズ削除回数「2」 で実行

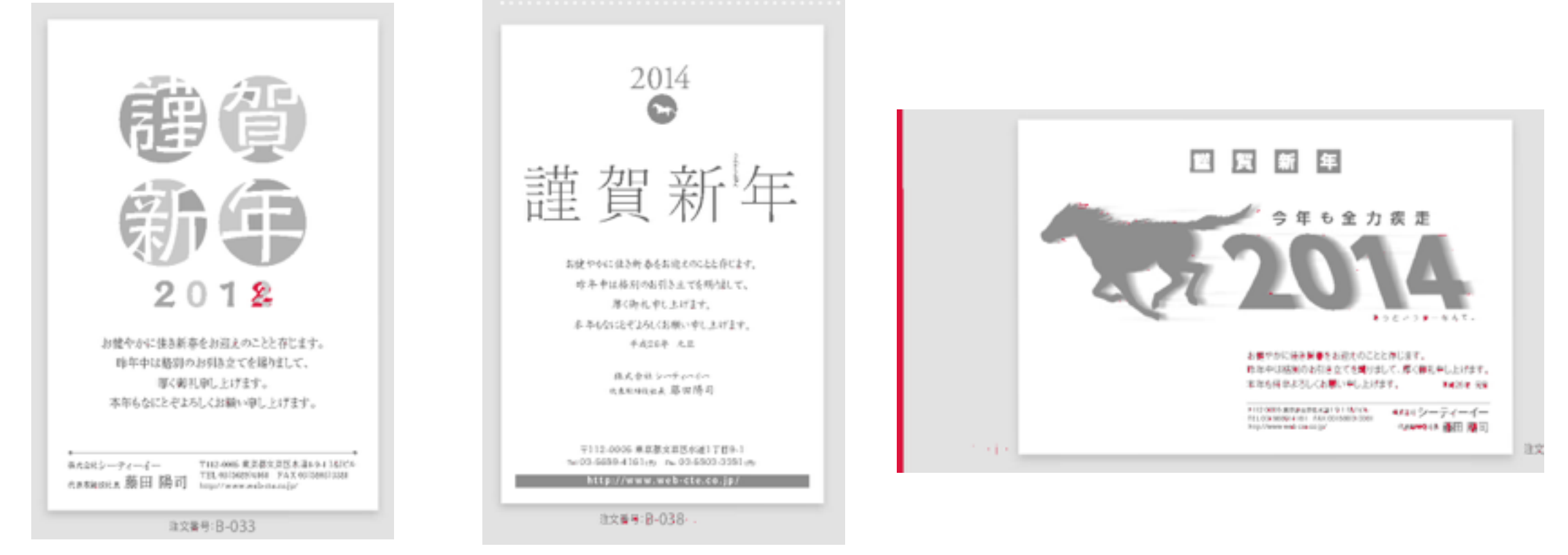

・ 位置補正 有 & 誤差 1 & ノイズ削除回数「O」 で実行

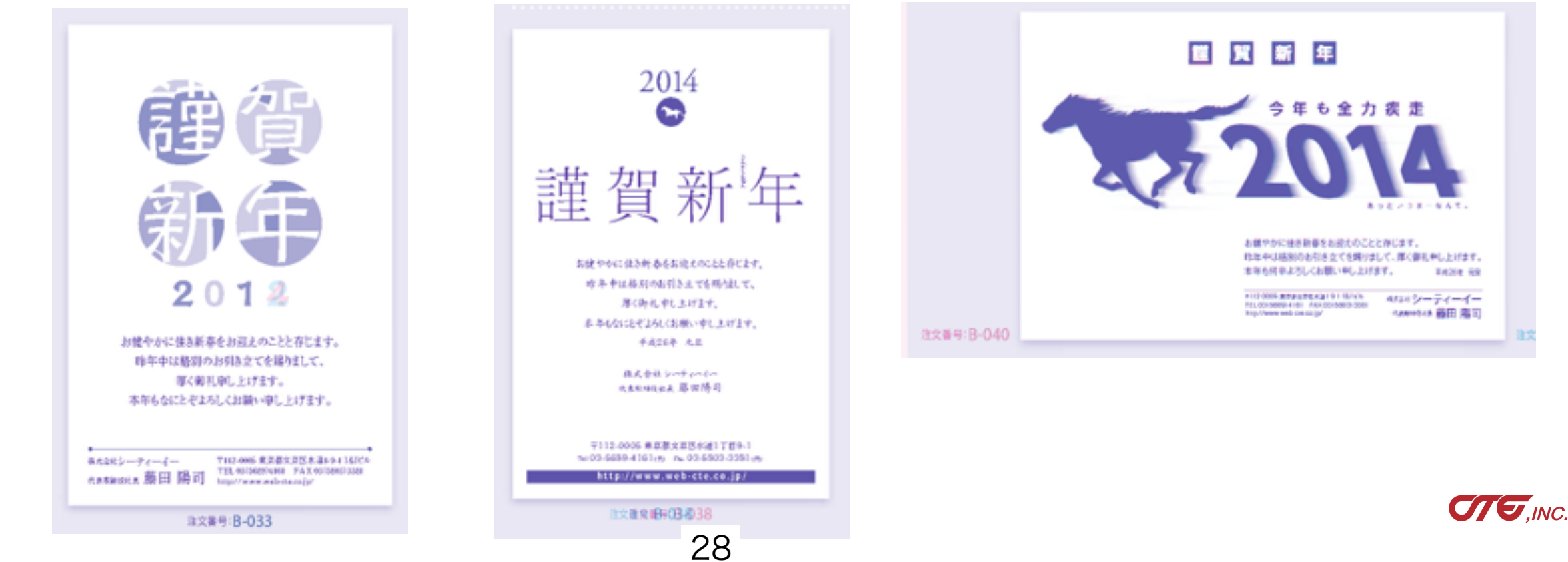

例:データと紙スキャン

Before がPDFデータです。Afterは校了紙として紙に出力したものをスキャンしたデータです

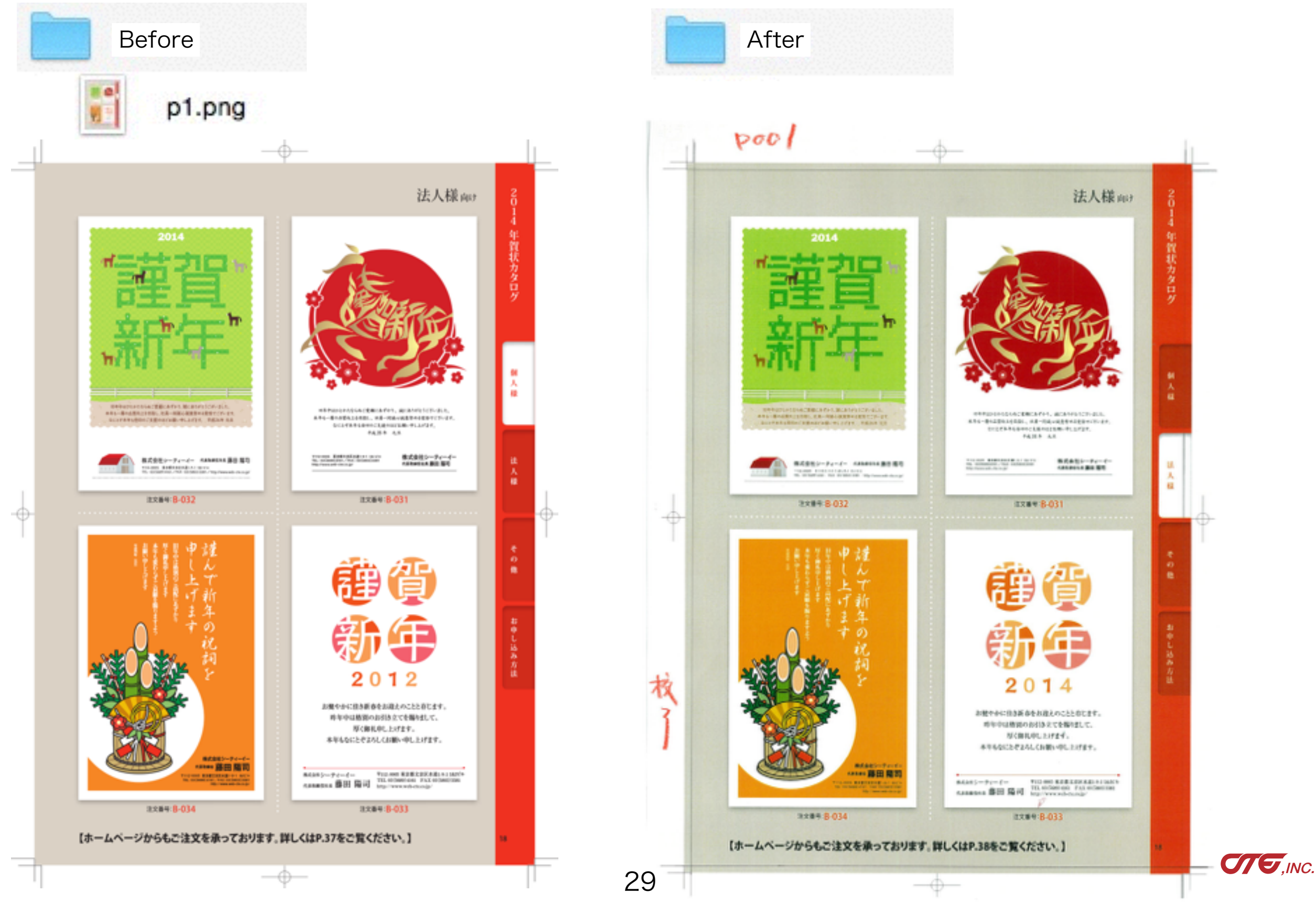

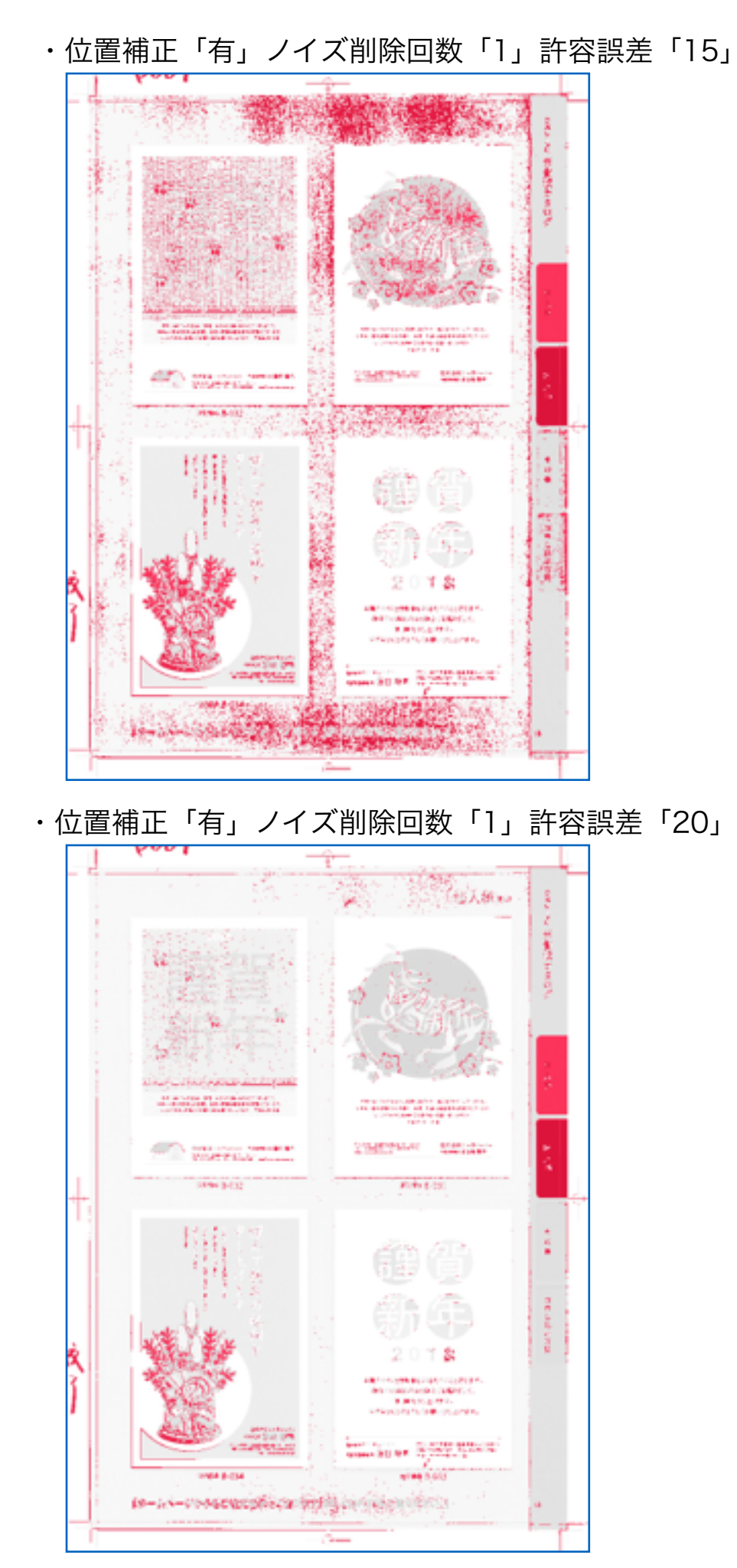

#### ・位置補正「有」ノイズ削除回数「2」許容誤差「15」

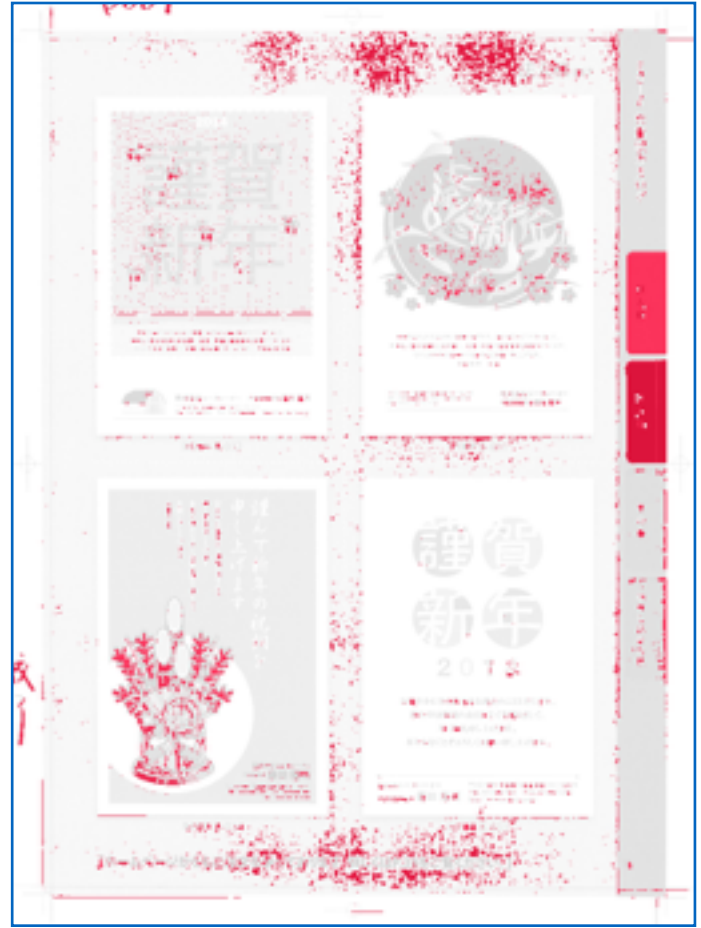

・位置補正「有」ノイズ削除回数「2」許容誤差「20」

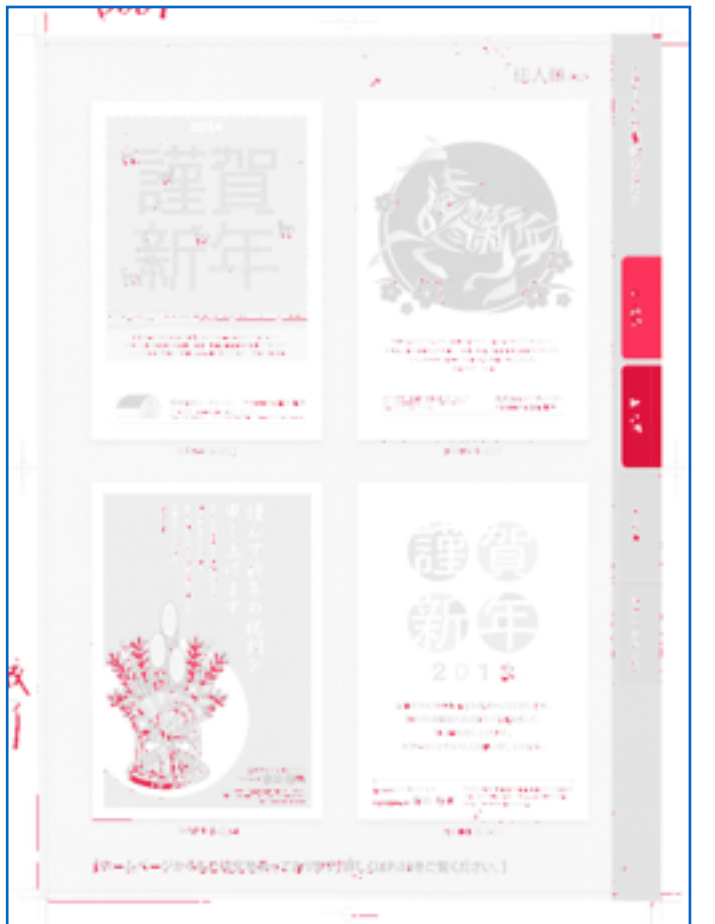

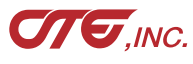

#### 紙スキャンは「青赤」がオススメ

紙スキャンの処理結果は前ページのように、パラメータを 変えても多くの反応が出て、分かりにくくなります。

この場合、処理方式を「青赤」にすると反応箇所が分かり 易くなります。

右は、位置補正「有」、許容誤差「15」、ノイズ削除回数 「1」で処理したものです。

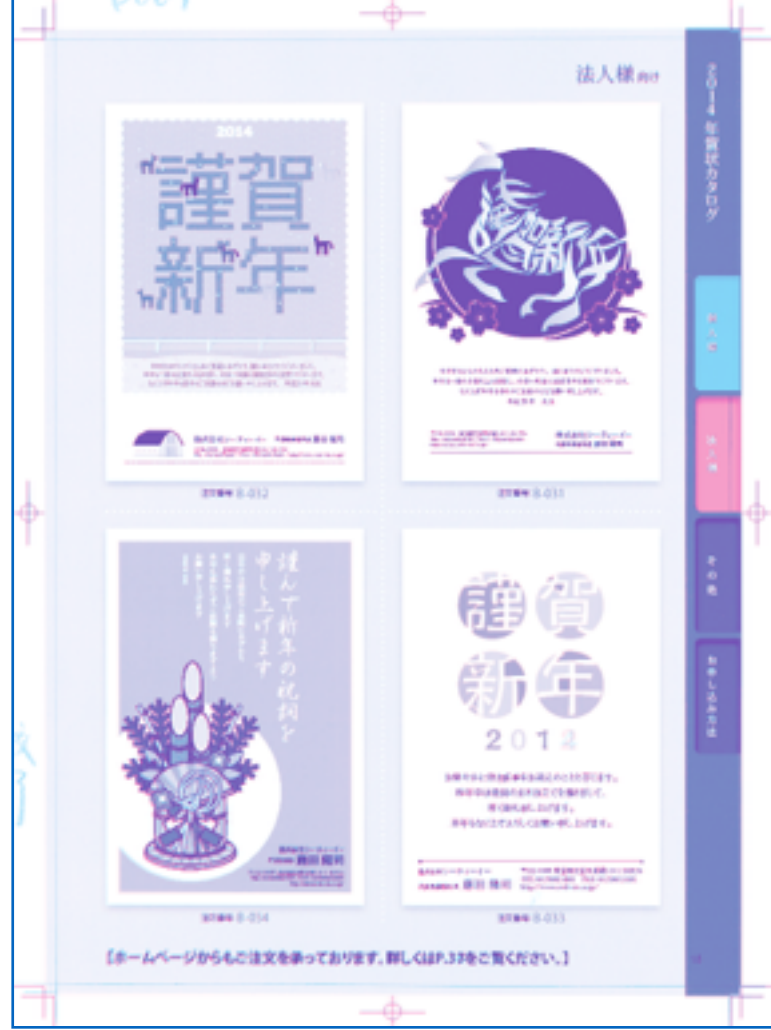

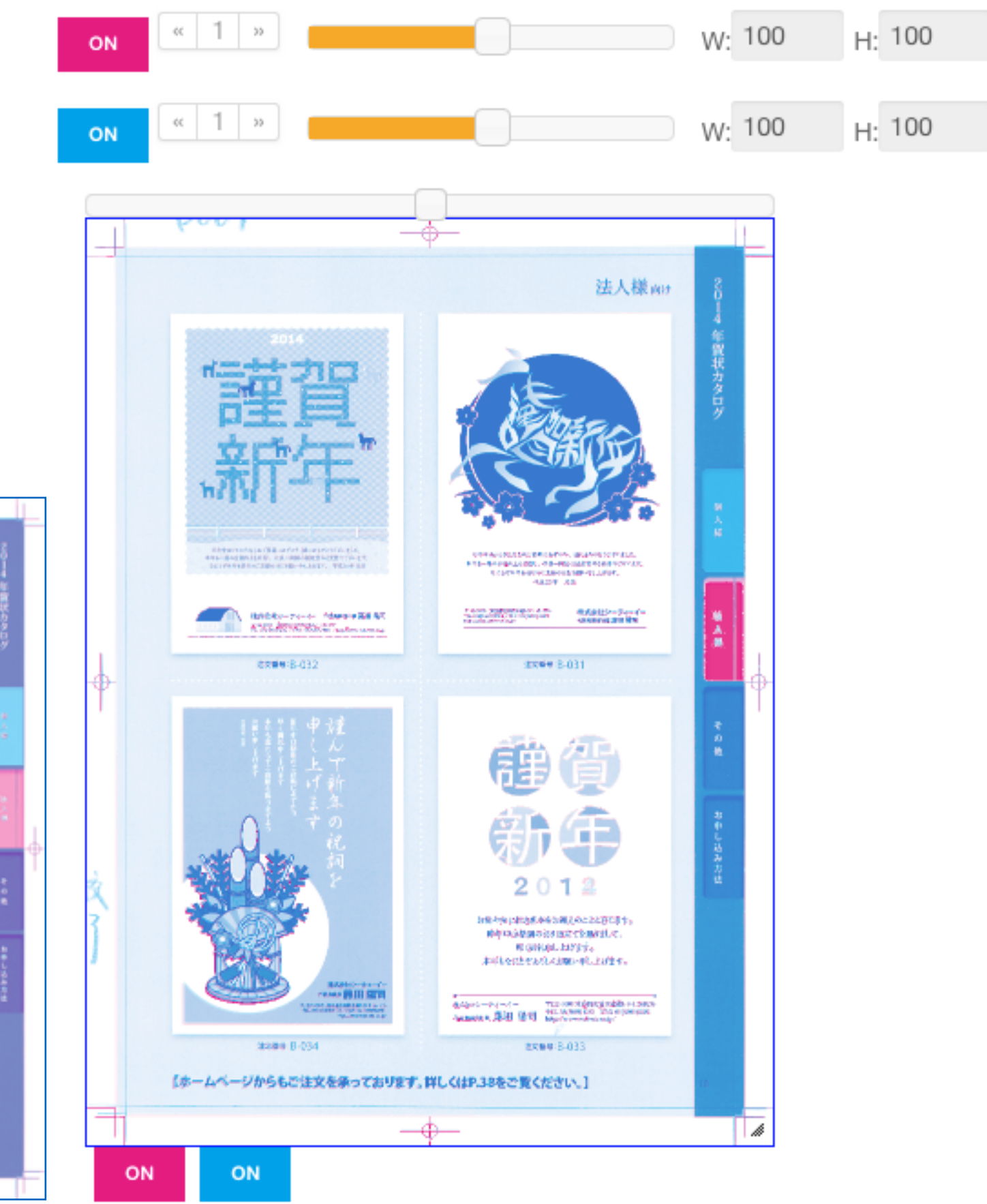

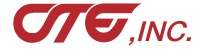

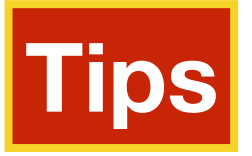

・位置補正のポイント

Beforeの画像内容で「画像探査」しますので、 画像サイズが、Before > Afterだとマッチしない場合があります。 Beforeが傾いていると、反応が多くでます。

紙スキャンの場合、DTPデータをBeforeに、紙スキャンデータをAfterに入れてください。

また、画像探査するため、位置補正を行うと処理時間が多くかかります。 解像度を下げると、時間を短縮できます。

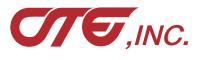

▶ エラーメッセージ

Before(old)が正しくありません。 After(new)が正しくありません。 出力先が正しくありません。 同じシリアルが起動しています! 正しいシリアル番号ではありません。 デモの使用回数を超えました。

評価期間が終了しました。

- ---> 未指定、存在しない場合に表示。
- ---> 未指定、存在しない場合に表示。
- ---> 未指定、存在しない場合に表示。
- ---> 同一ネットワークで、同じシリアル番号が起動しています。
- ---> 正しいシリアルを入力してください(p10参照)。
- ---> 21回目以降の処理時に表示。 継続的な使用には、購入し正規のシリアルを入力してください。 ---> 評価期間を超えたアプリ起動時に表示。

継続的な使用には、購入し正規のシリアルを入力してください。

### ・> エラーログ

== Error 2 == 画像サイズが異なっています。 ---> 新旧の画像サイズが同一でない場合に表示

位置補正「有」にするか、サイズを同一にしてください。

== Error 5 == Out Of Memory Error

== Frror X == メッセージ

- ---> 画像サイズが大きく、メモリ不足の場合に表示 拡大率や解像度を調整してください。
- ---> メッセージの内容のエラーが起きました。
- データ、パラメータを確認し、再実行してください。
- エラーが解消しない場合、product-support@web-cte.co.jpへ お問い合わせください。

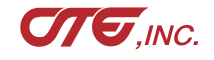

→ 改訂履歴

2018.05.10 …… 個人版マニュアルより流用 2018.07.10 …… 個人版マニュアル180709版より流用 2018.07.17 …… 個人版マニュアル180711版より流用、修正

(株シーティーイー
〒112-0005 東京都文京区水道1-9-1
Tel: 03-5689-4161 Fax: 03-5803-3381
Mail: product-support@web-cte.co.jp

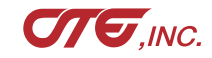